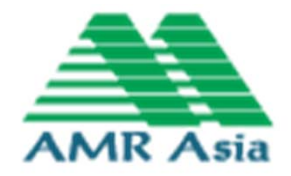

### Training

# โครงสร้างระบบสถานีสนาม

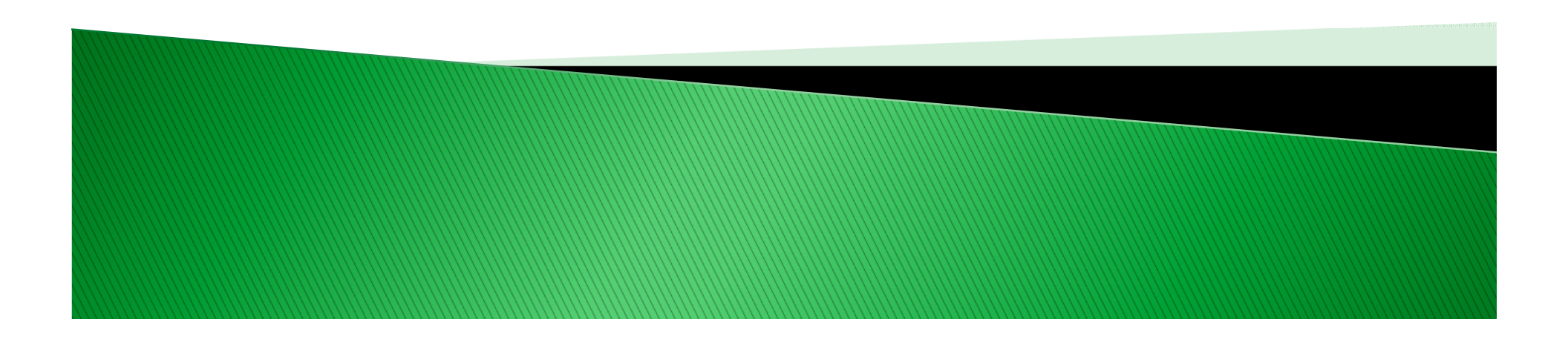

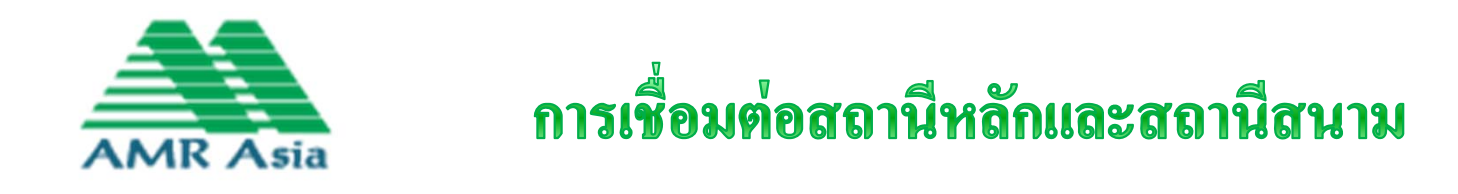

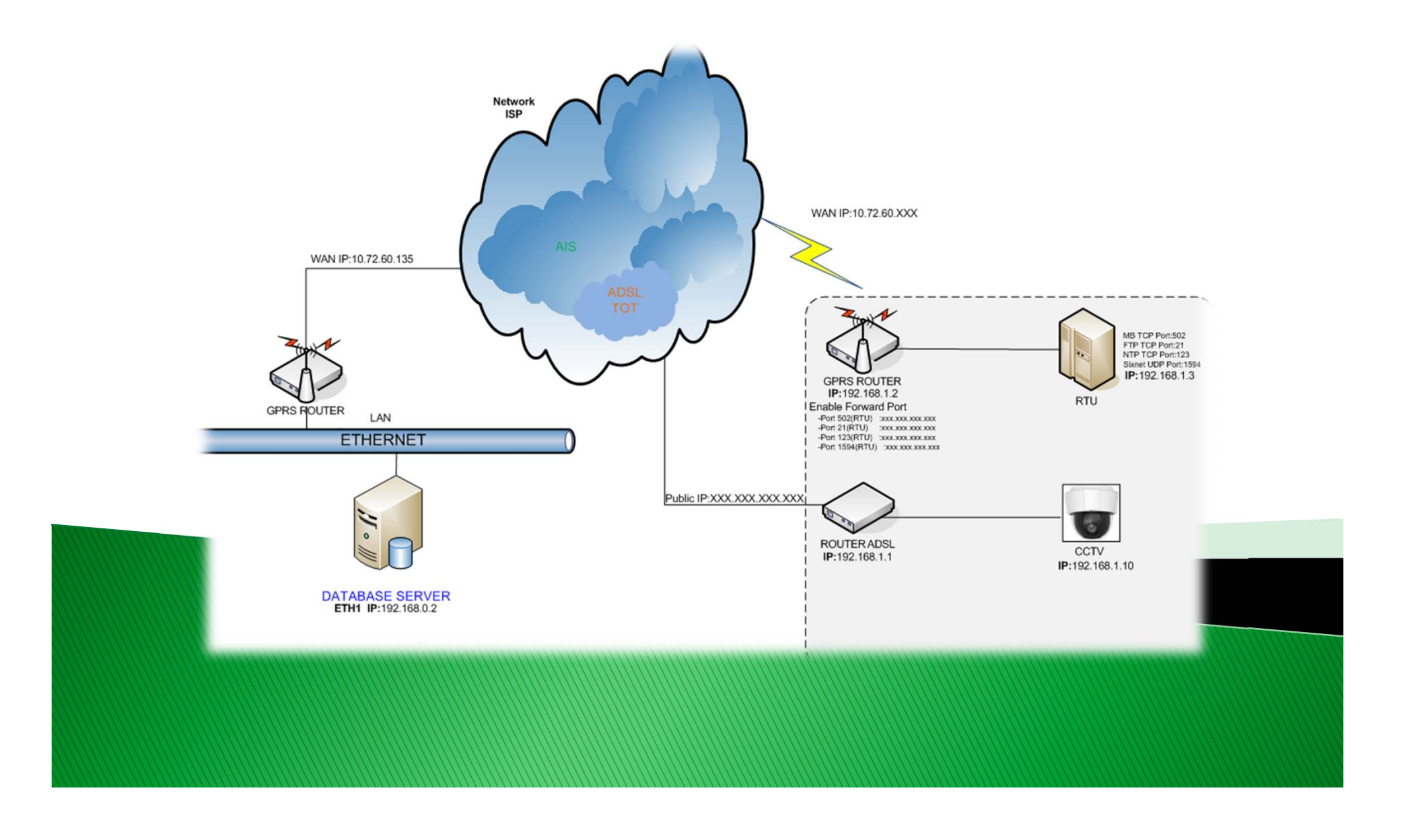

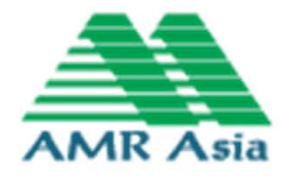

#### **Single Line Diagram**

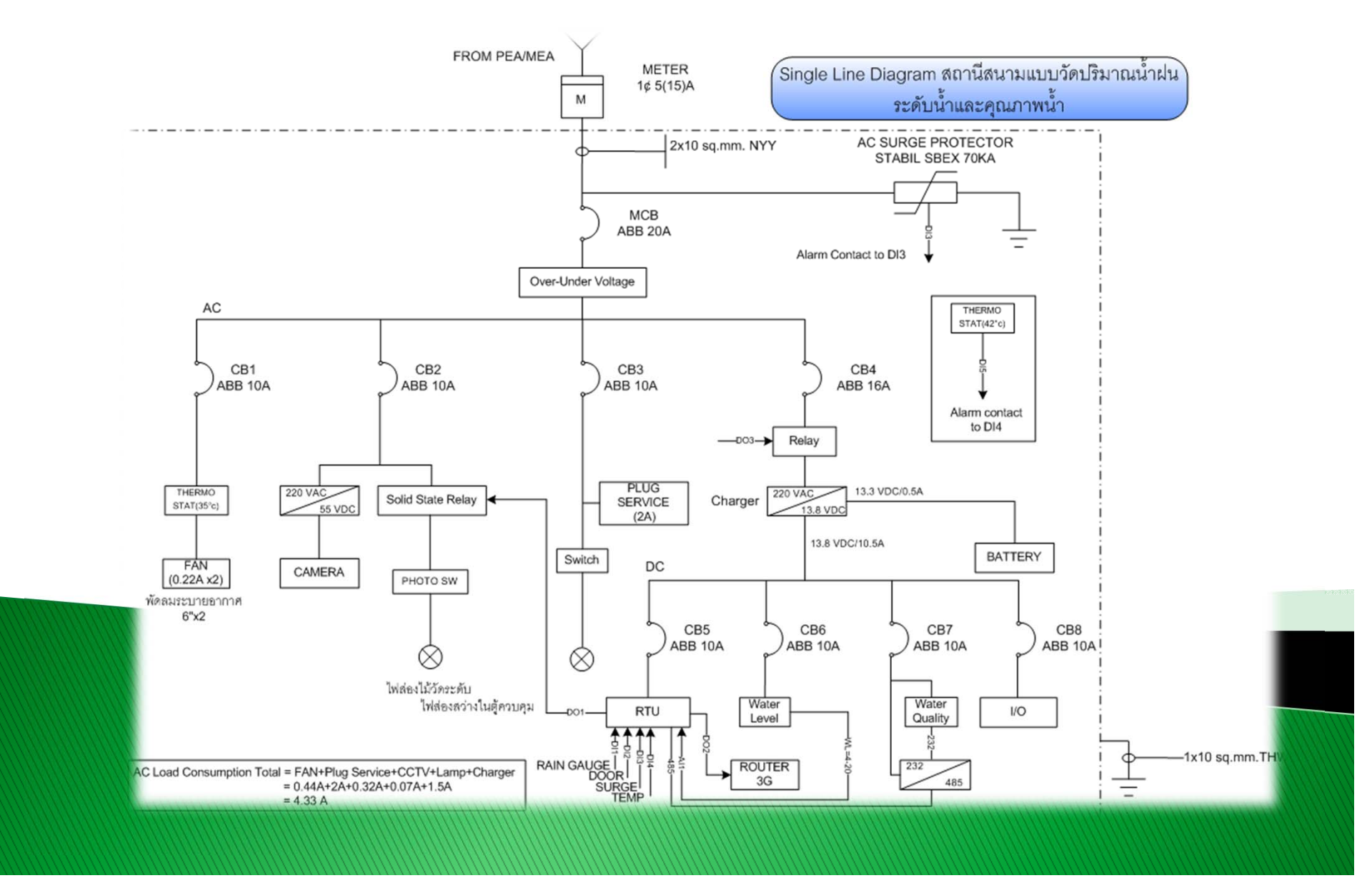

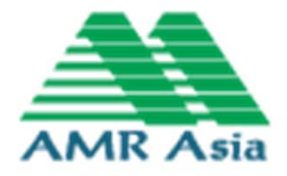

#### ภาพรวมของสถานีสนาม

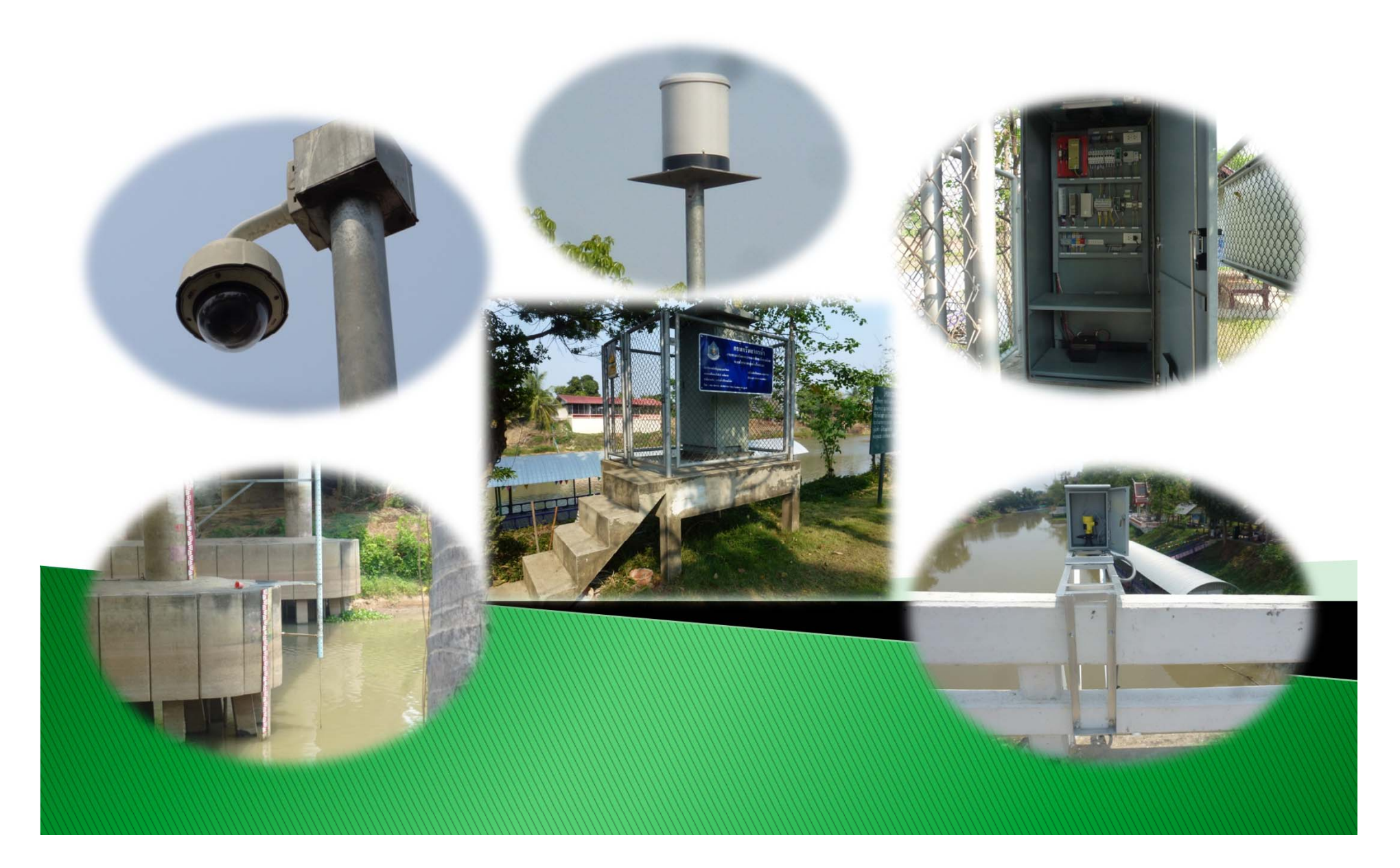

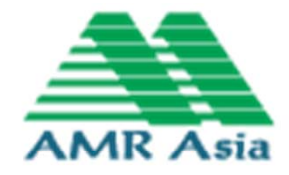

#### **Plate Layout**

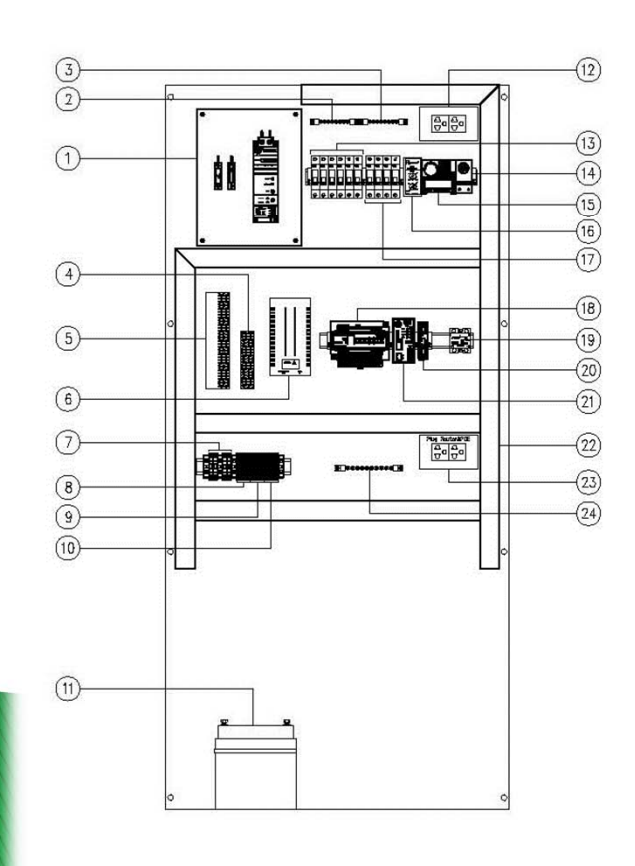

1. Ac Line Surge Protector 18. RTU Sixnet 19. Solistate Relay 2. Neutron Bar 20. Relay 12VDC 5A. 3. OVDC Bar 21. Modem Router 3G 4. Power Supply 12VDC TO 24VDC 22. Wire Duct 40X40 mm. 5. Battery Charger And Power Supply 12VDC 23. Pluge POE & Router ADS 6. POE (CCTV) 24. Ground Bar 7. Main AC Terminal 220VAC 8. Digital Input Terminal 9. Analog Input & RS-485 Terminal 10. 12VDC Digital Input Terminal 11. Battery 12. Plug Service 220VAC 13. Circuit Breaker AC Main Circuit Breaker 20A. 2 Pole Circuit Breaker CB1 10A. 1 Pole To Thermostat Circuit Breaker CB2 10A. 1 Pole To CCTV, Router and Sportlight Circuit Breaker CB3 10A. 1 Pole To Pluge Service and Lamp Circuit Breaker CB4 10A. 1 Pole To Power and Battery Charger 14. Thermostat 42 Celcius 15. Thermostat 37 ° Celcius 16. Over & Under Voltage 17. Circuit Breaker DC Circuit Breaker CB5 10A. 1 Pole To RTU Circuit Breaker CB6 10A. 1 Pole To Water Level Circuit Breaker CB7 10A. 1 Pole To I/O Control Circuit Breaker CB4 10A. 1 Pole To Water Quality

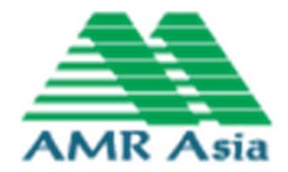

#### ภาพ Plate Layout

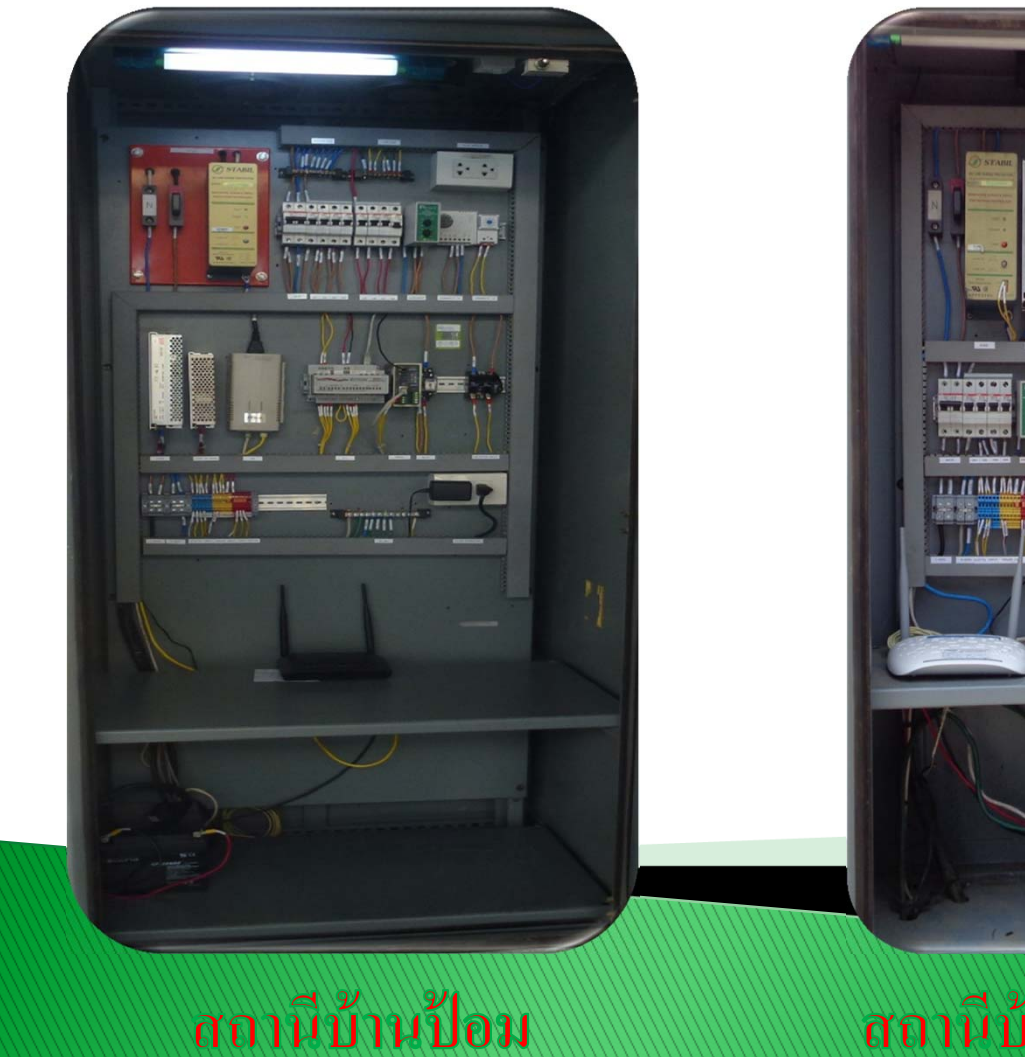

#### สถาผีบ้านหาดเสลา

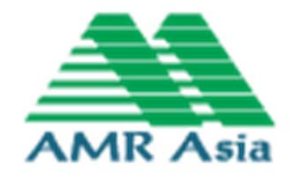

#### **Single Line Main Power**

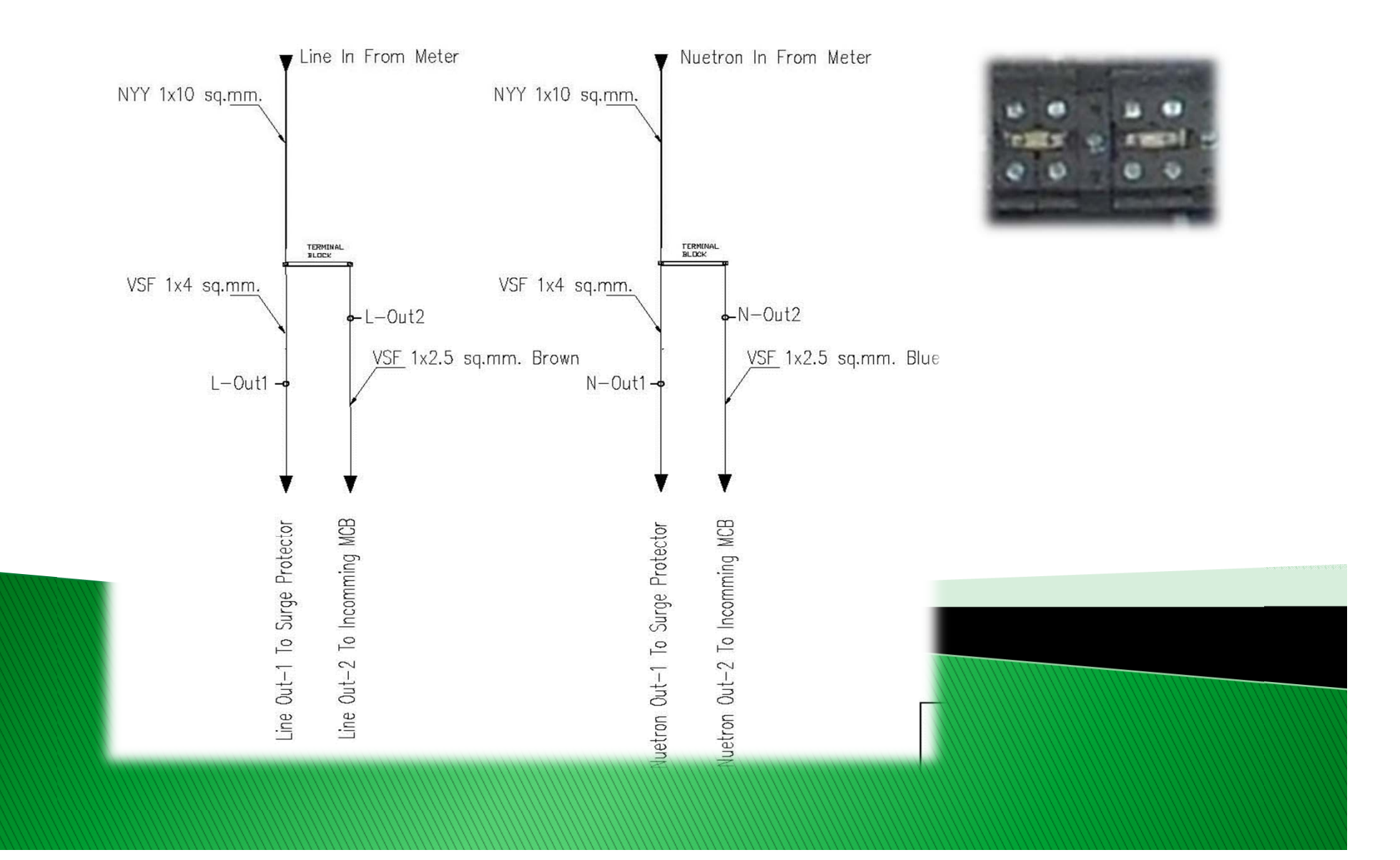

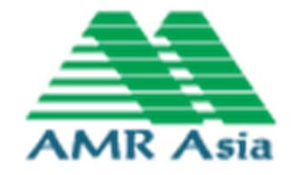

#### **Single Line Surge**

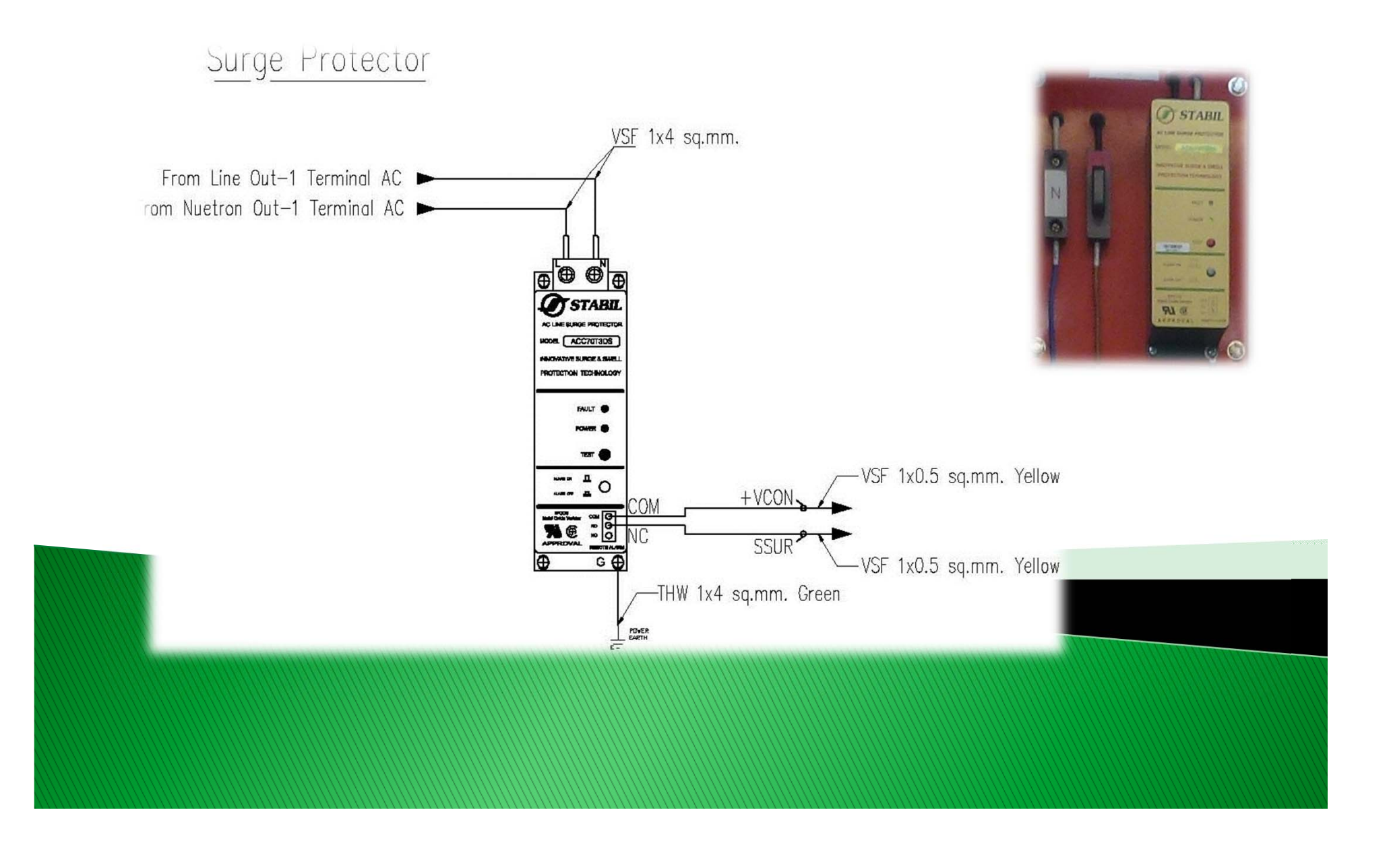

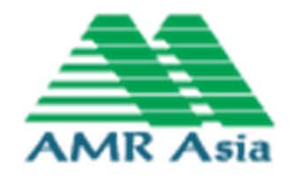

#### **Single Line Over-Under Voltage**

Pm PRIMUS

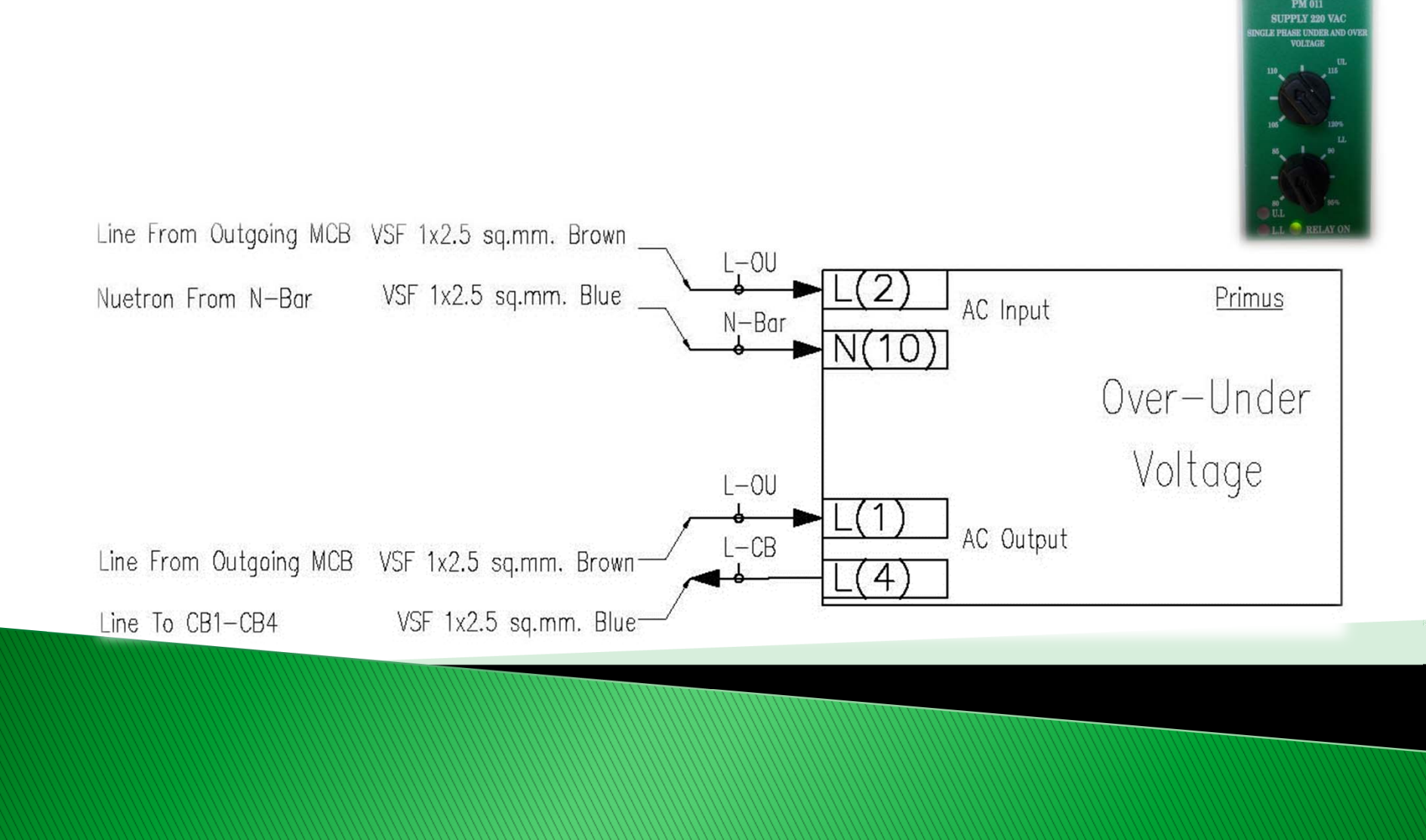

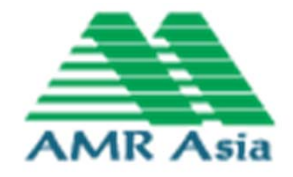

#### **Single Line Sub Circuit Breaker**

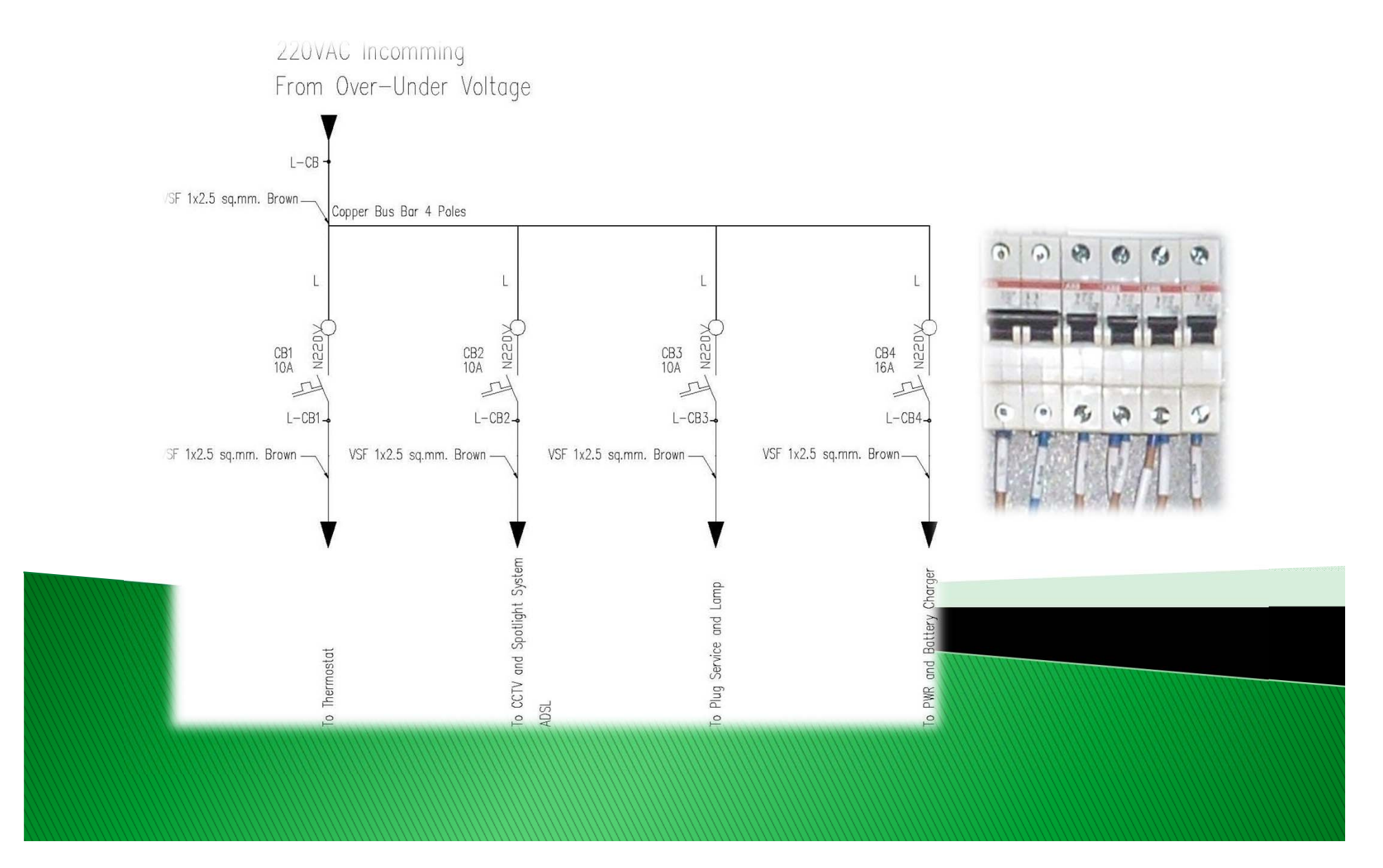

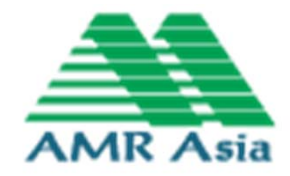

#### **Single Line Sub Circuit Breaker CB1**

#### Circuit Breaker CB1

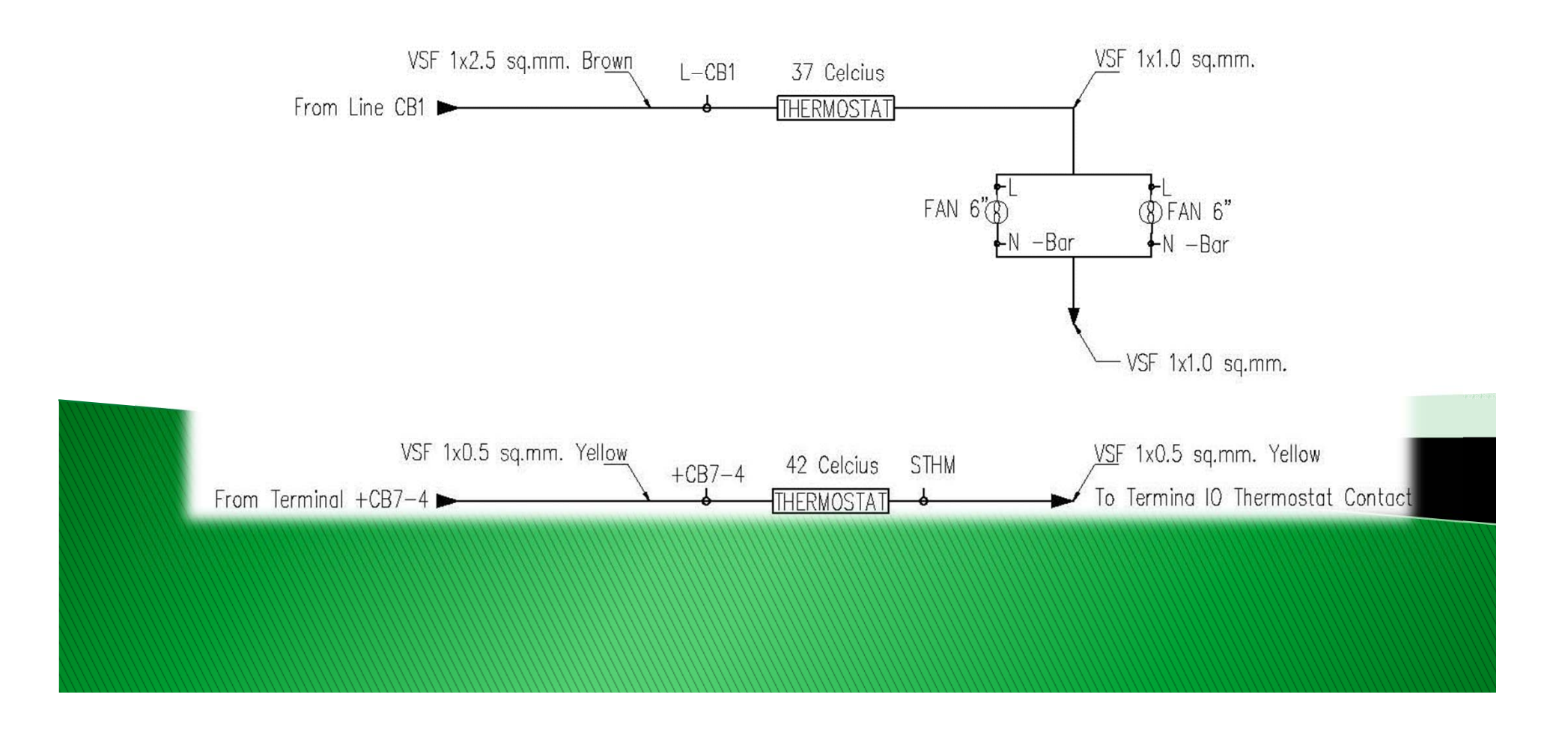

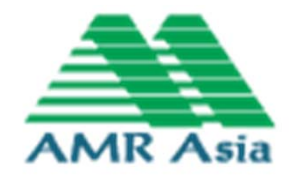

#### **Single Line Sub Circuit Breaker CB2**

Circuit Breaker CB2

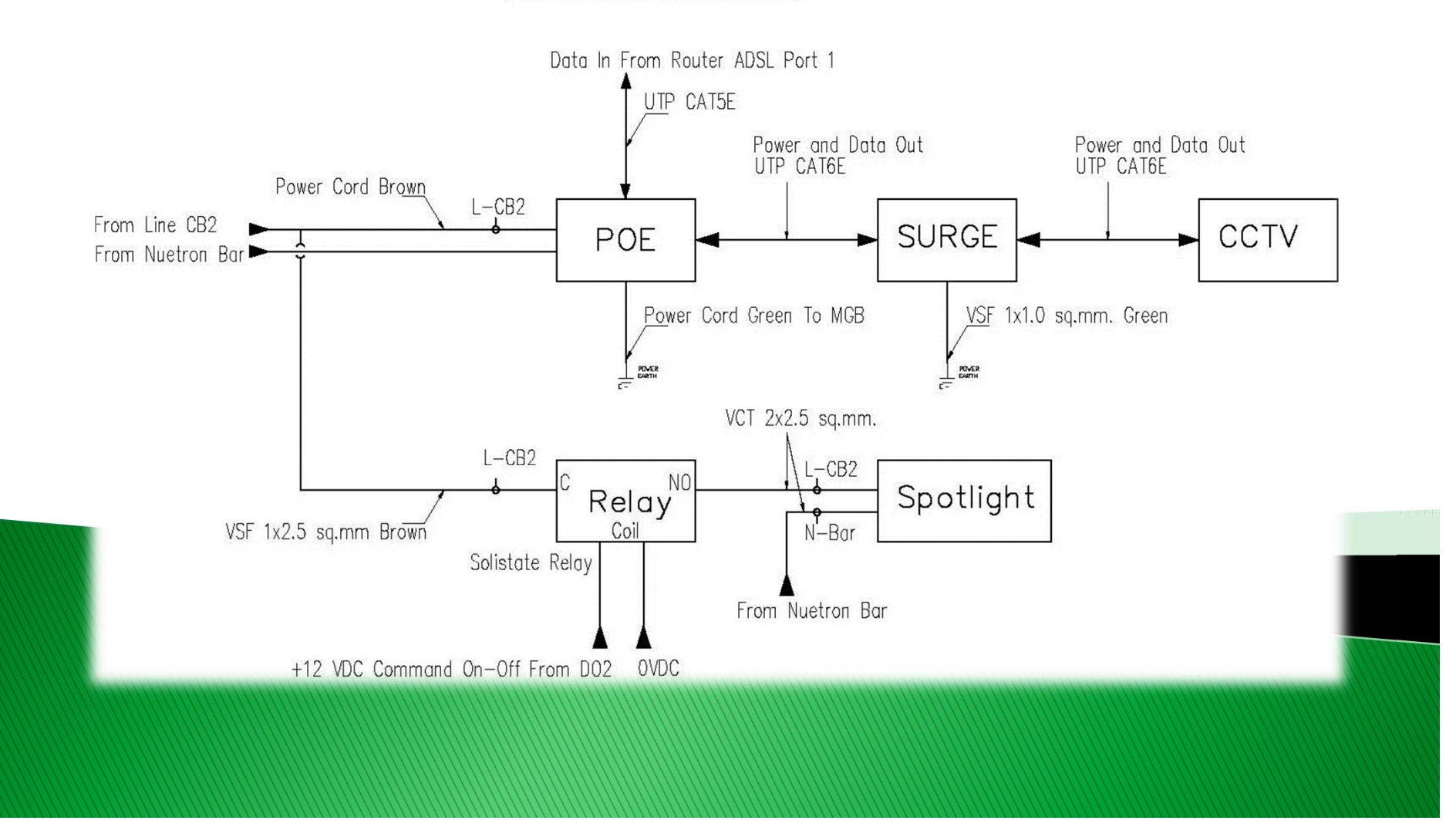

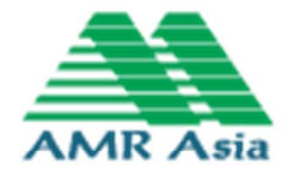

#### Single Line Sub Circuit Breaker CB3, CB4

Circuit Breaker No.3

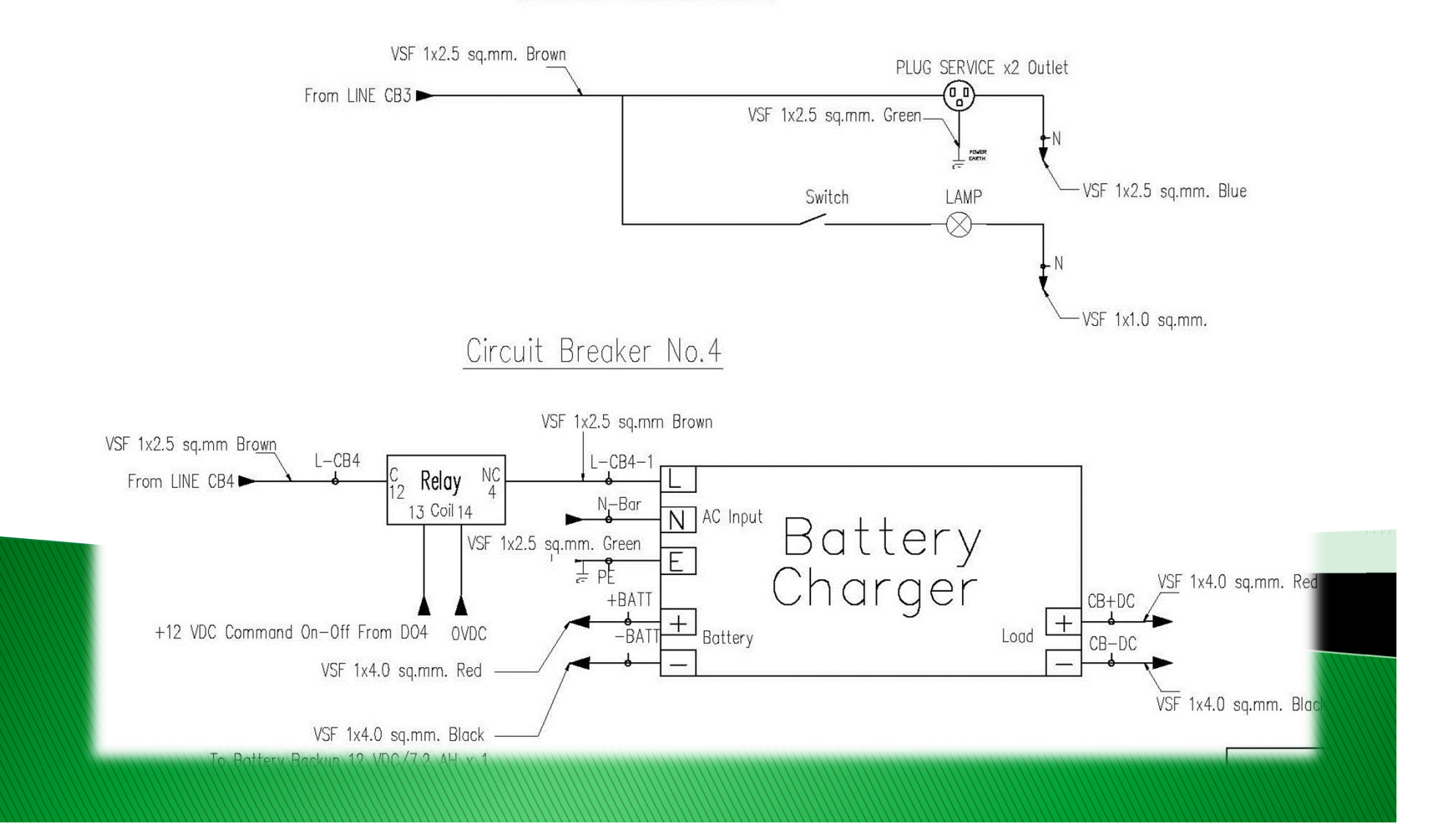

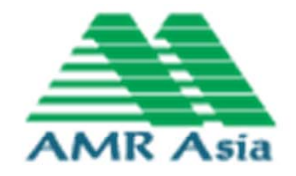

#### **Single Line Sub Circuit Breaker 12VDC**

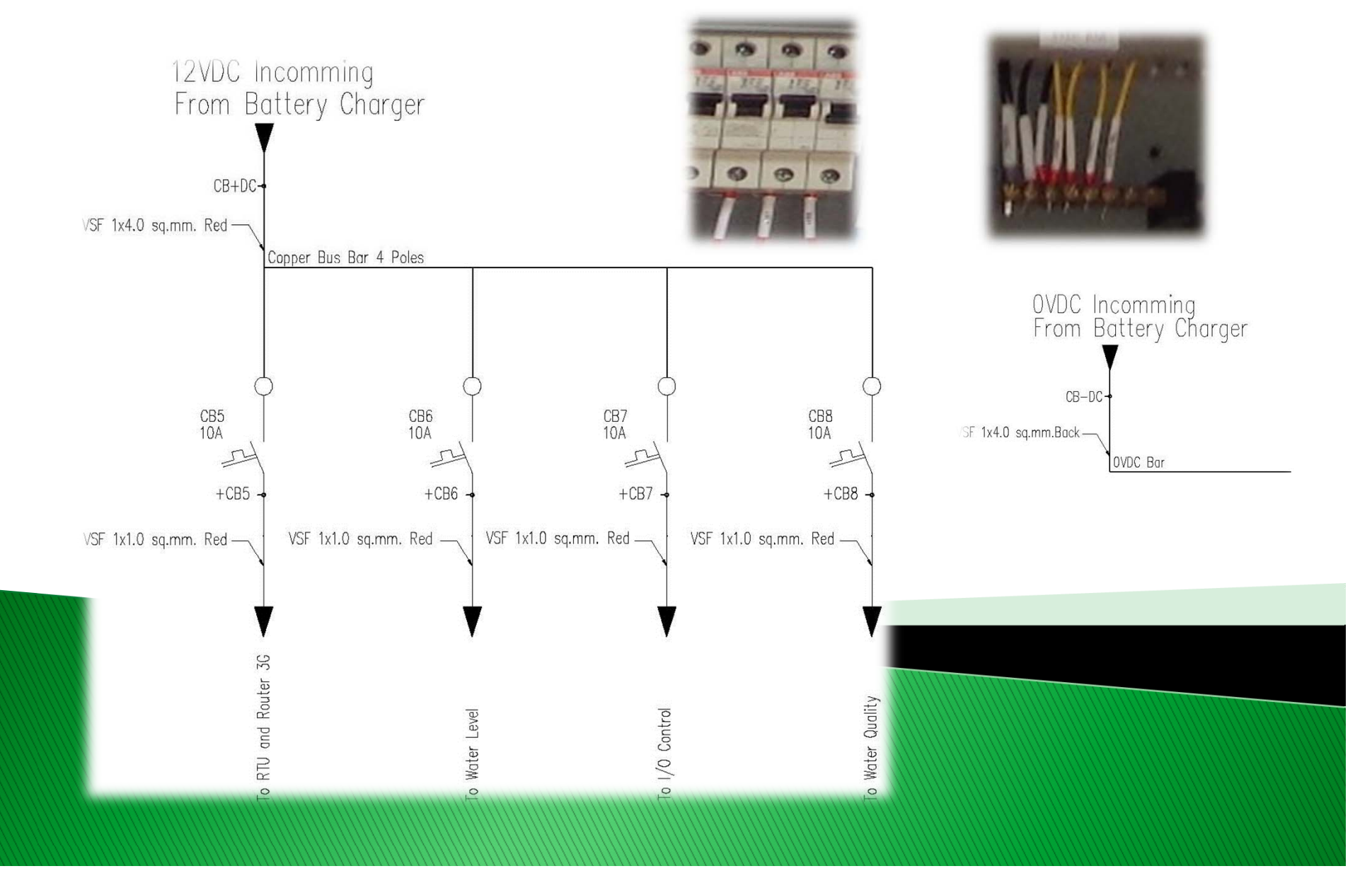

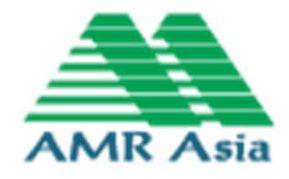

#### **Single Line RTU CB5**

Circuit Breaker No.5

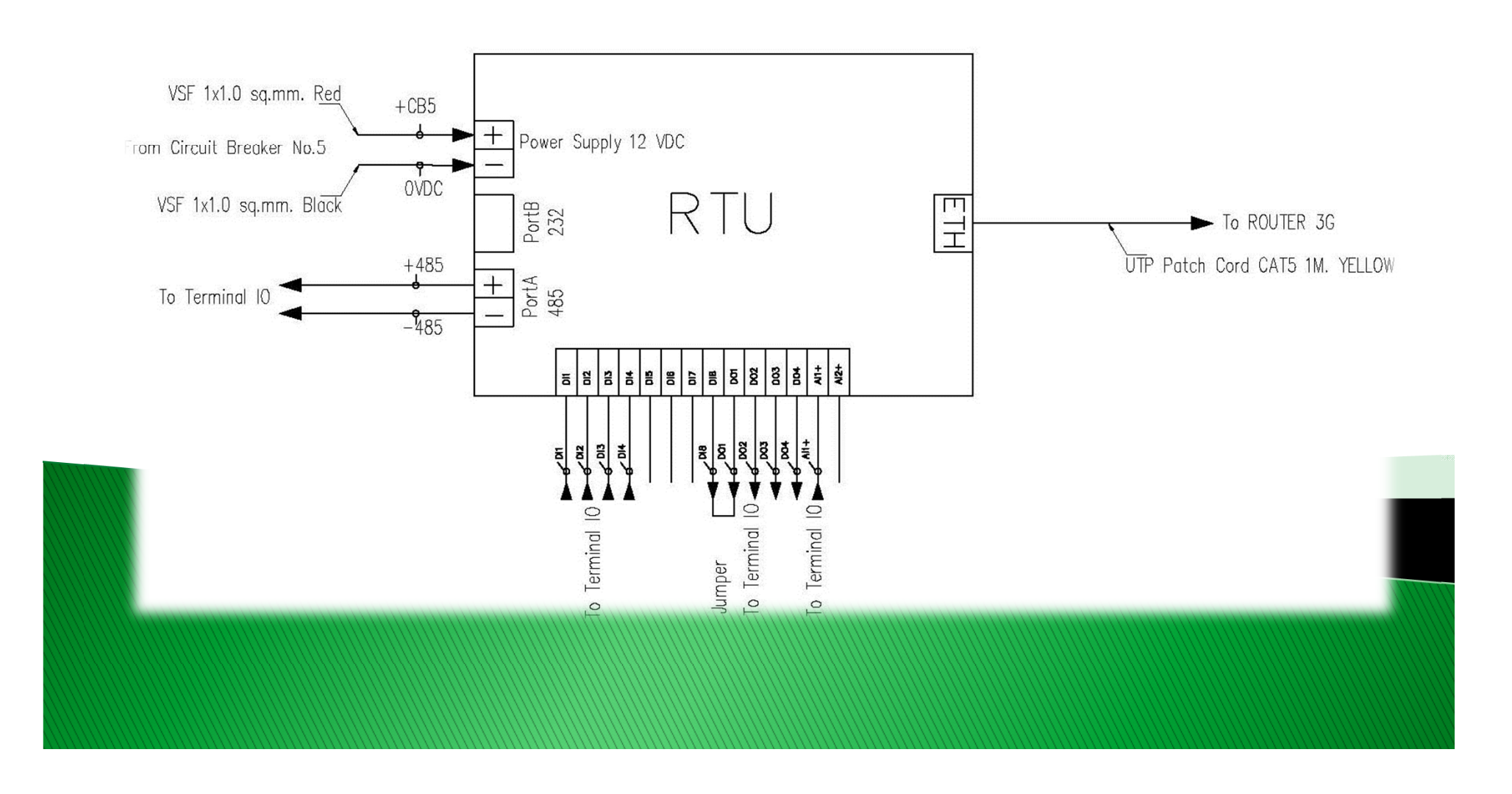

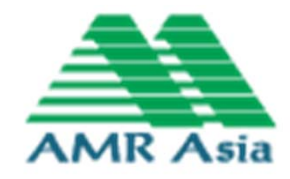

#### **Single Line Water Level CB6**

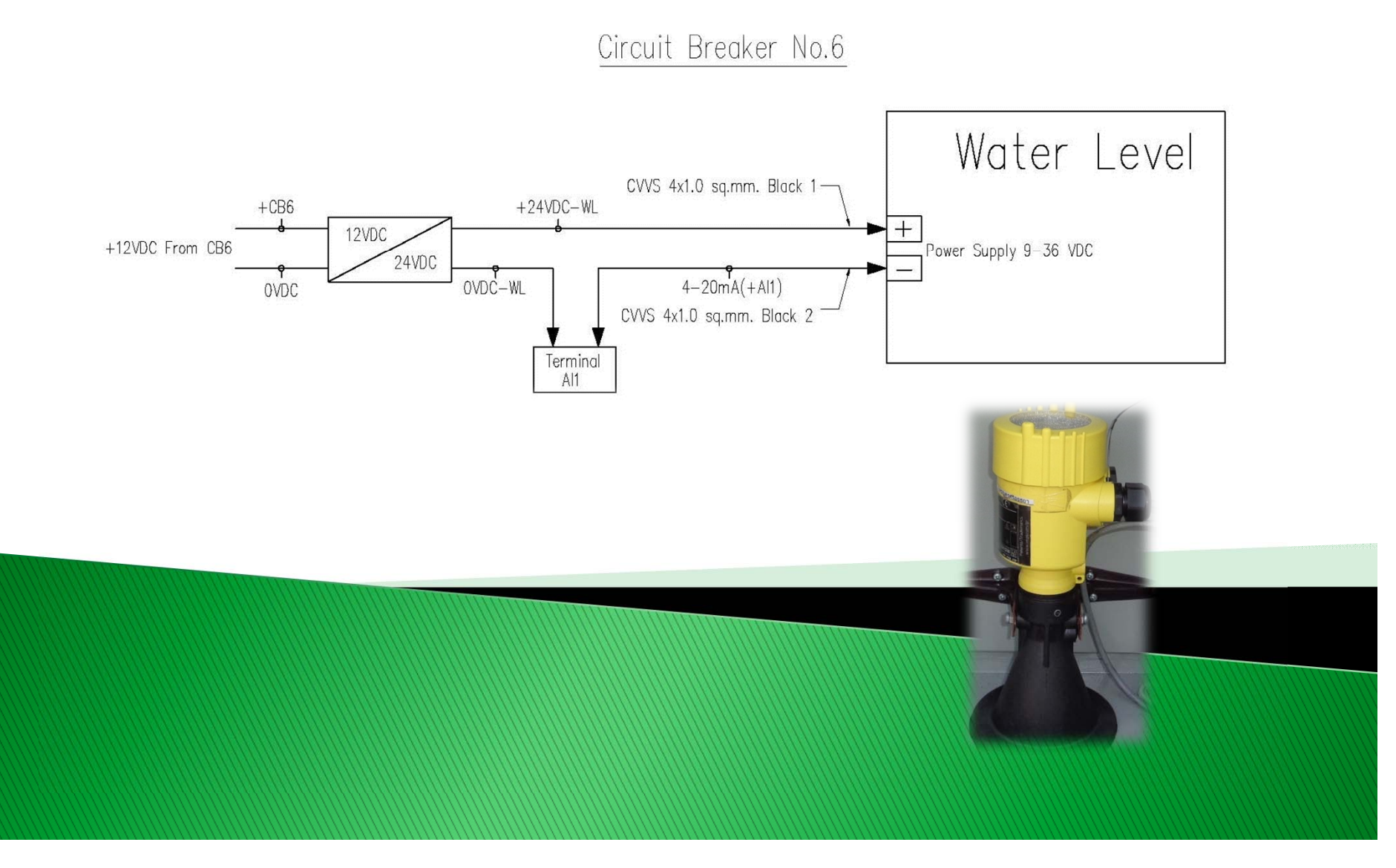

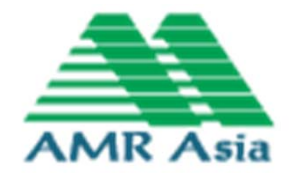

### ลักษณะการติดตั้ง Support Water Level

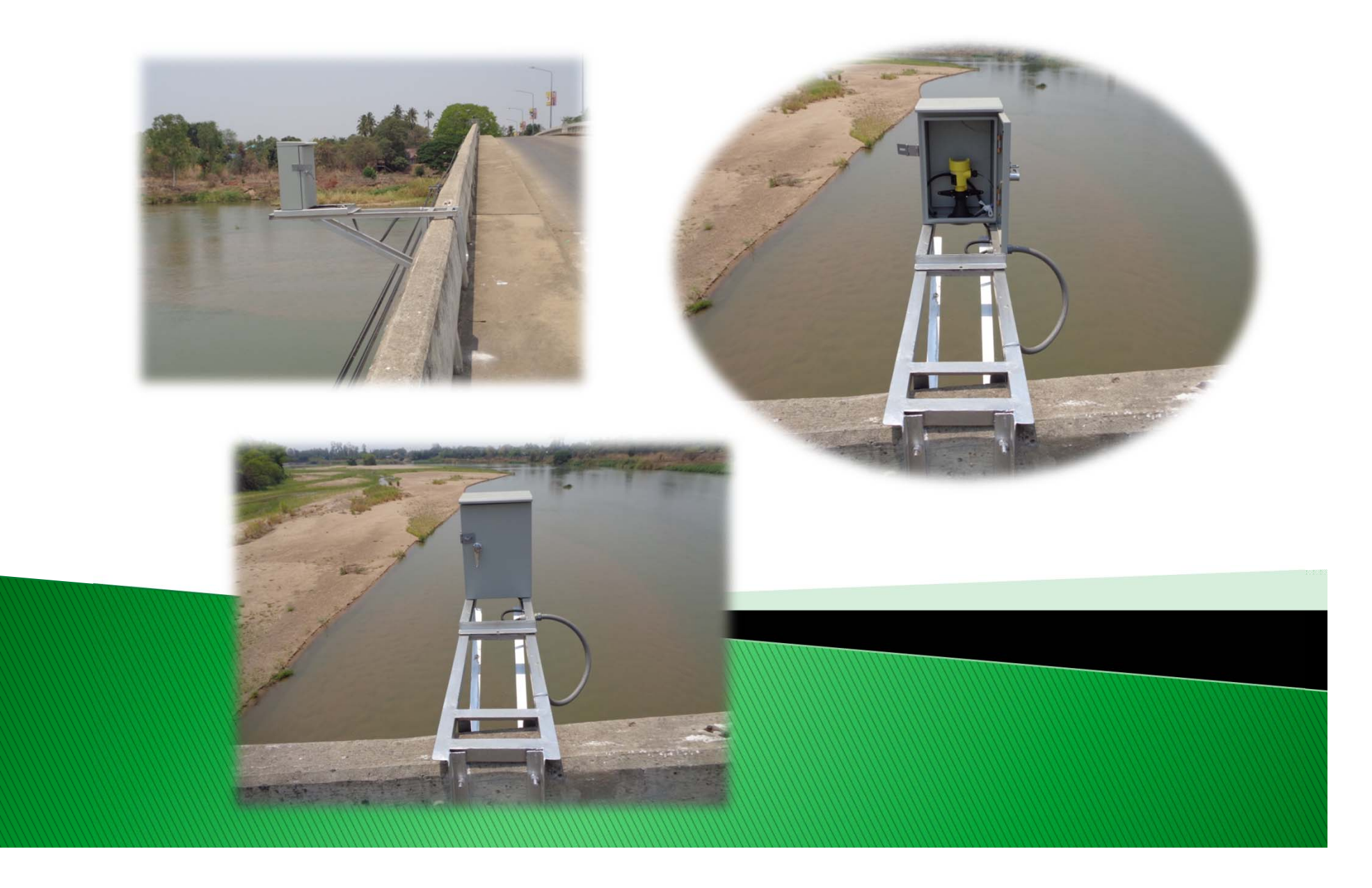

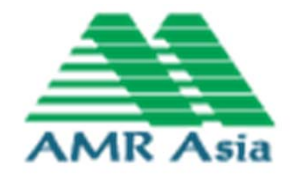

#### **Single Line Water Quality CB8**

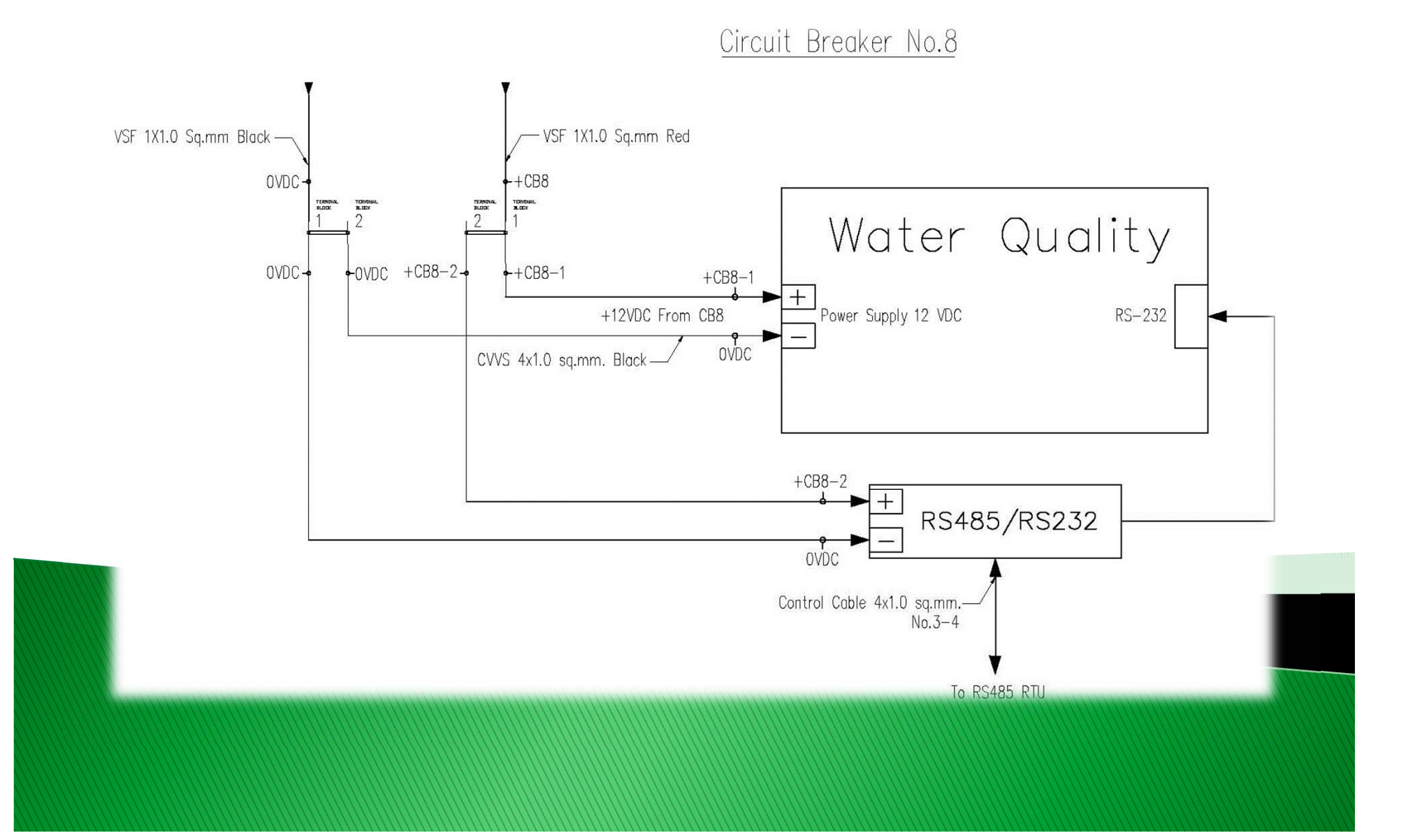

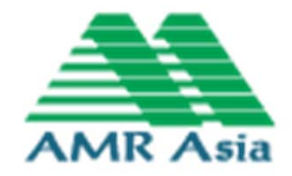

#### **Single Line Limit Switch**

### LIMIT SWITCH DOOR

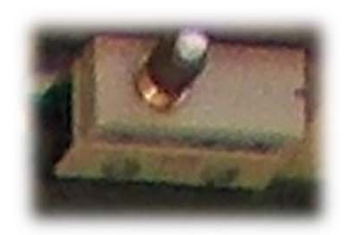

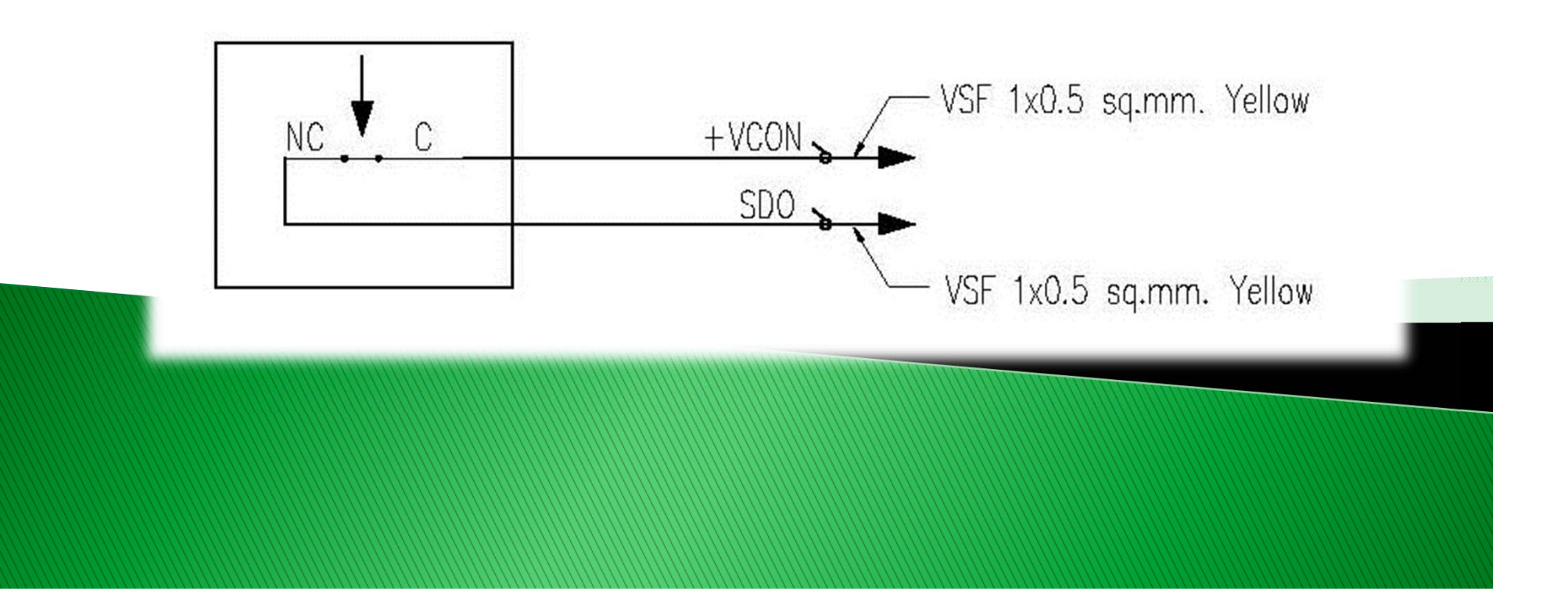

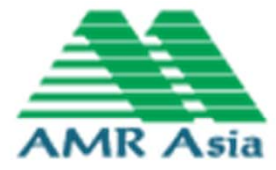

#### **Single Line Router 3G**

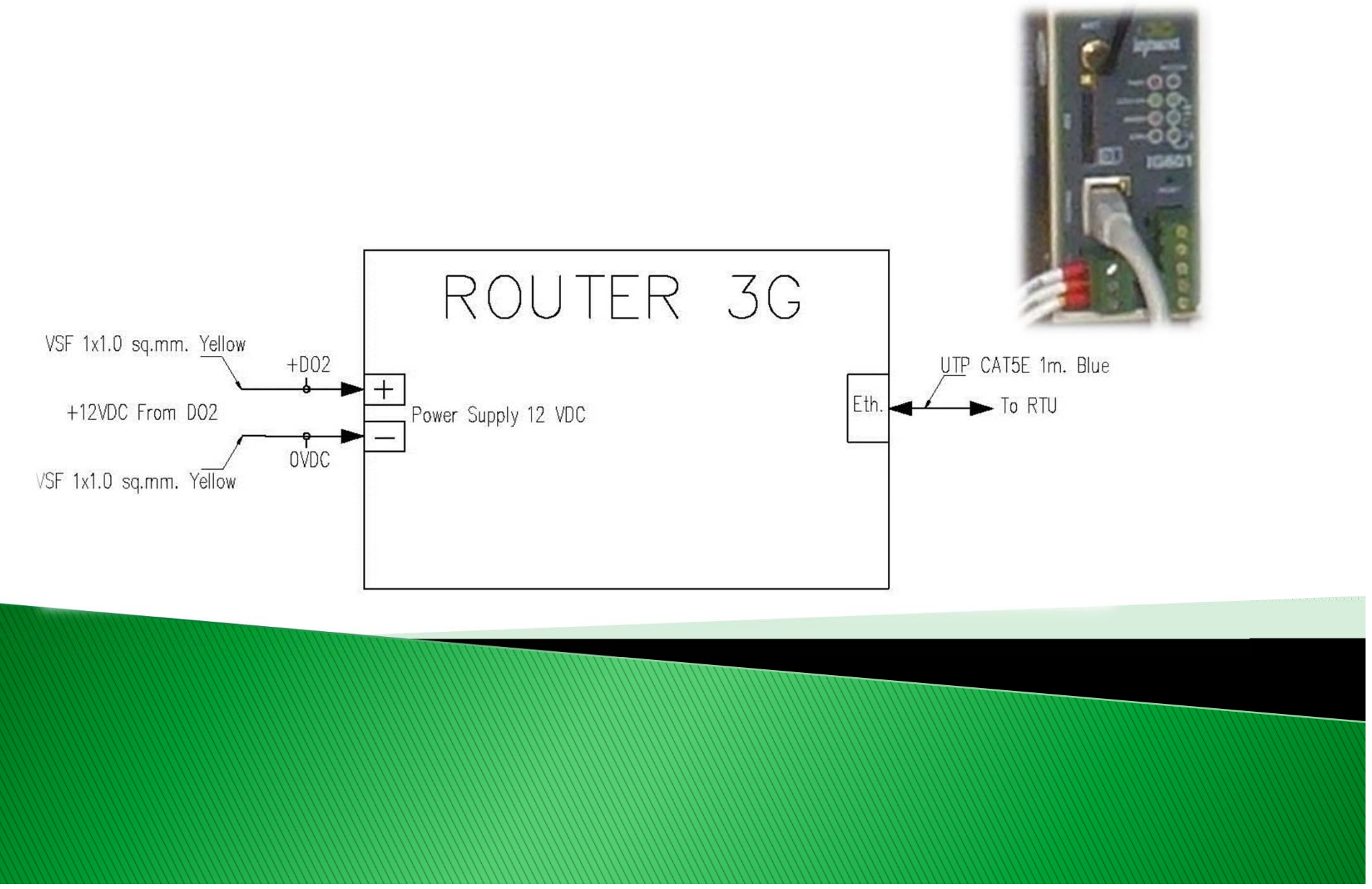

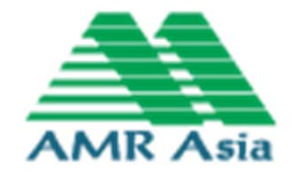

#### **Single Line Circuit Breaker CB7**

#### Circuit Breaker No.7

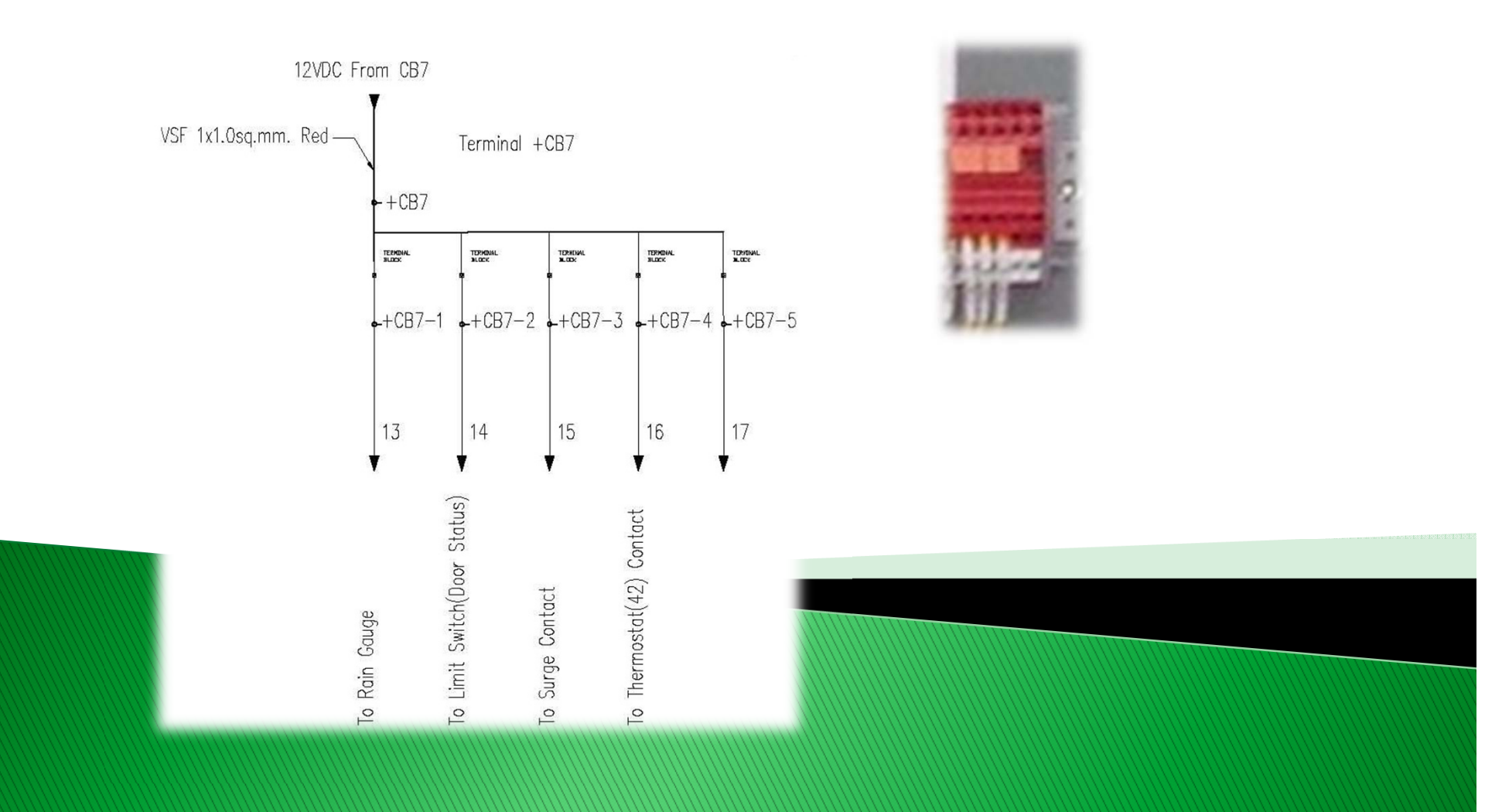

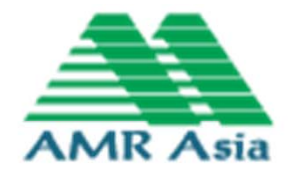

#### **Single Line Terminal IO**

#### <u>Terminal 10</u>

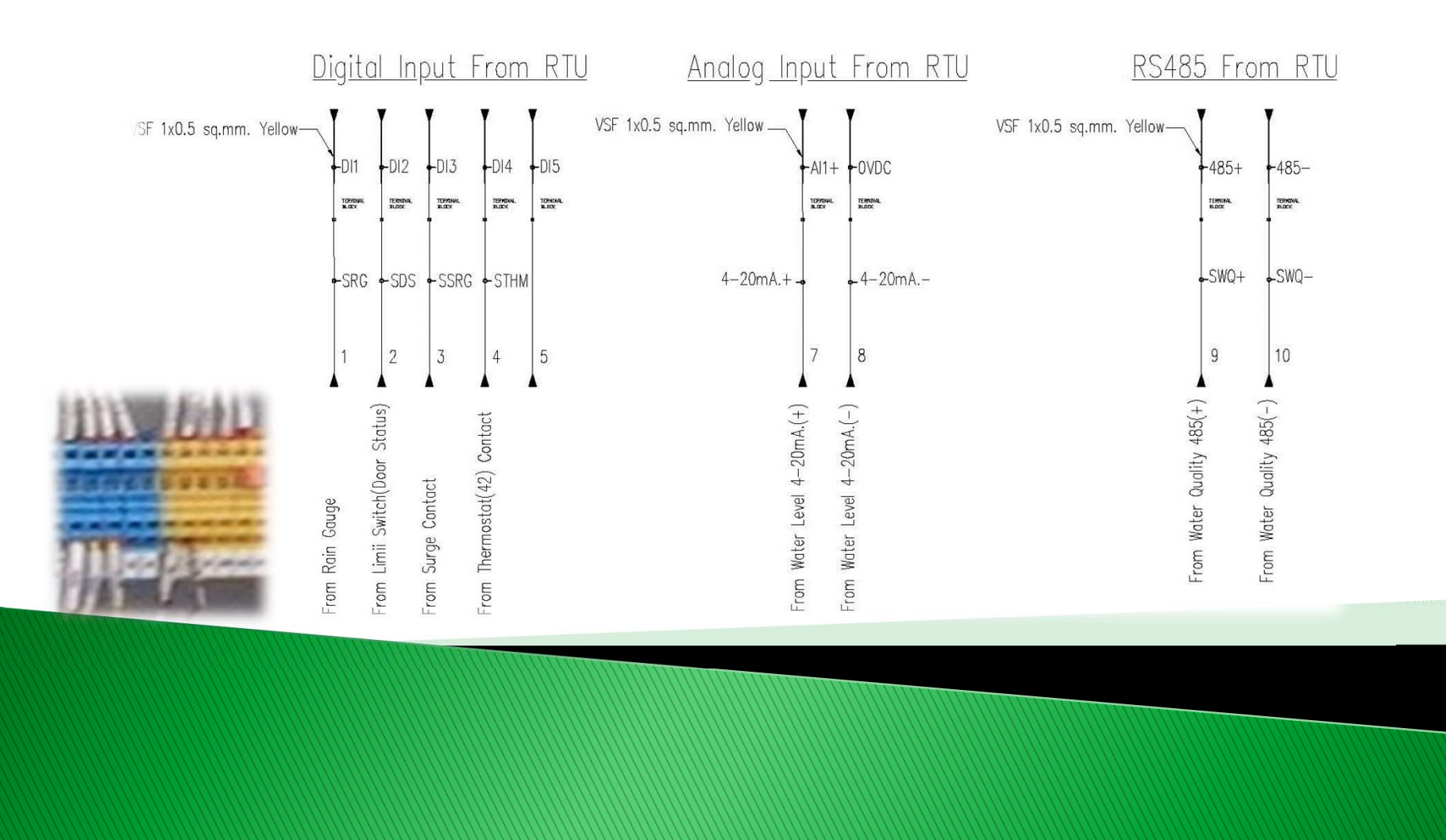

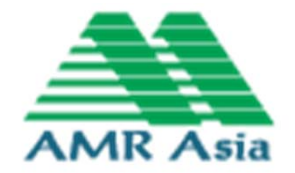

### Modem Router 3G ยี่ห้อ InHand รุ่น IG601

- Industrial Type
- อุปกรณ์ห่อหุ้มภายนอกทำจากโลหะ IP30
- อุณหภูมิที่ทำงาน 0-70 องศา
- Power Supply 12-24 VDC
- ติดตั้งบนราง Din Rail

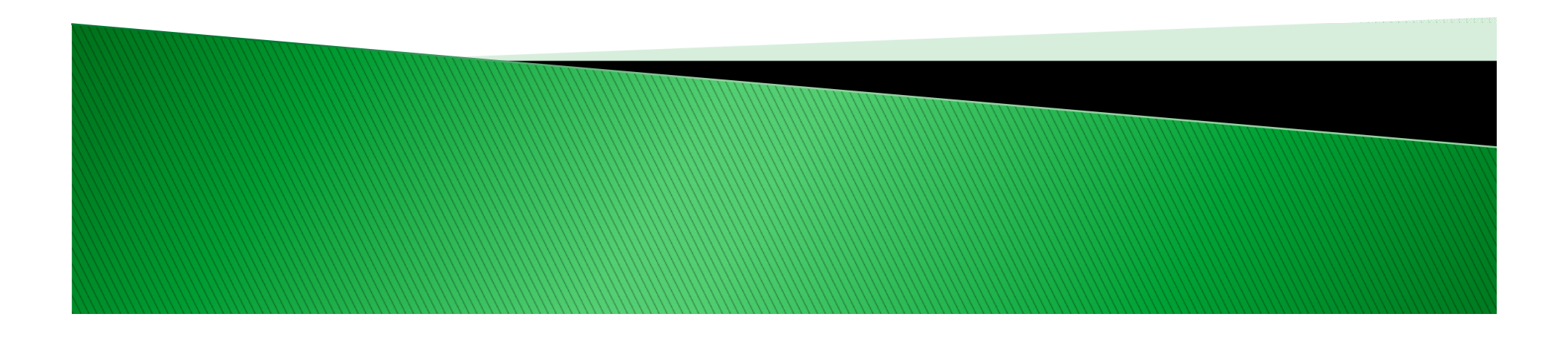

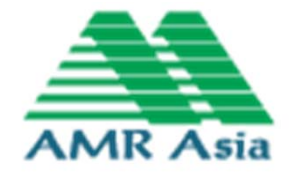

### ลักษณะการติดตั้งตัวอุปกรณ์บนราง Din Rail ตามภาพ

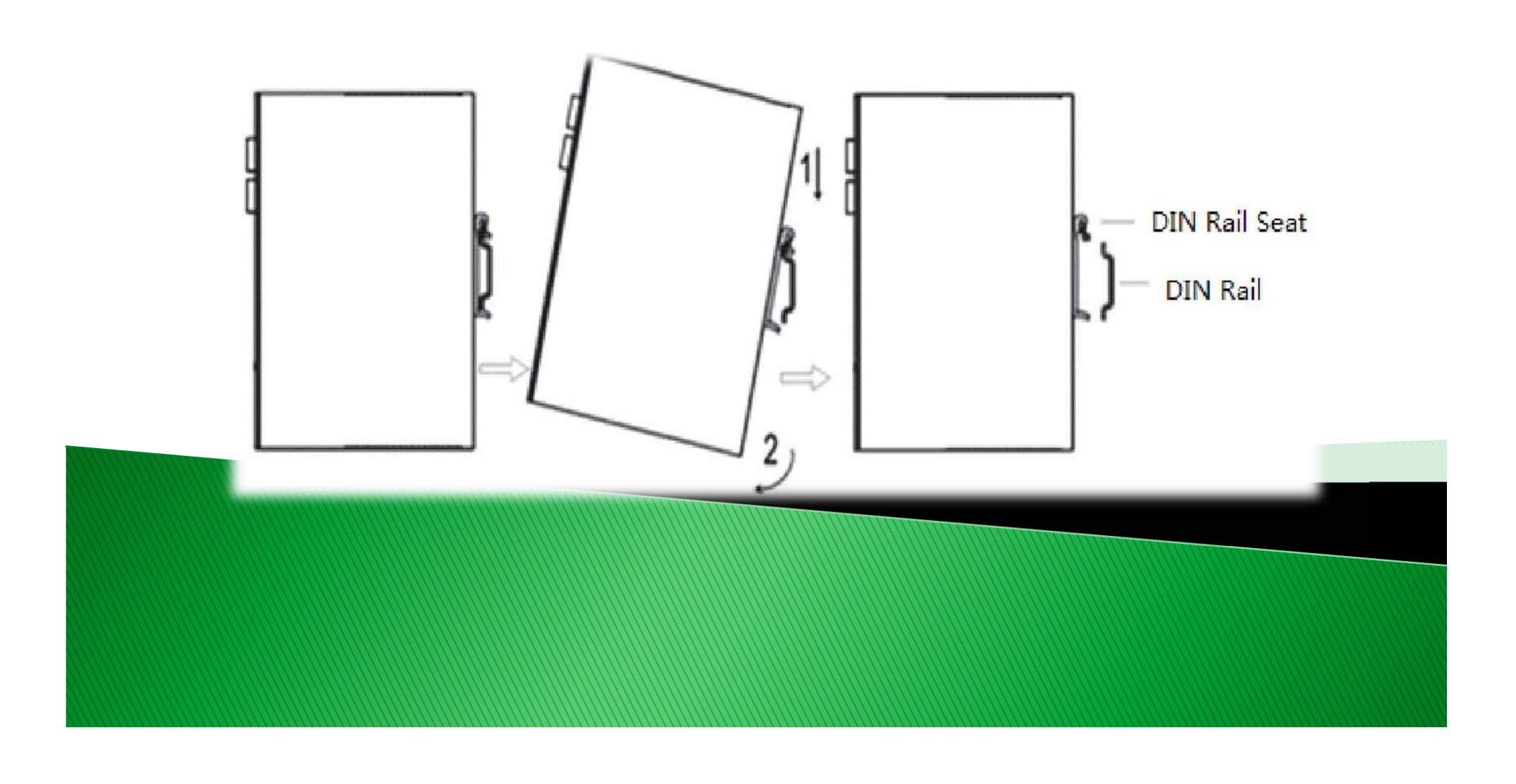

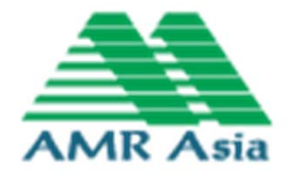

### การใส่ SIM CARD ให้กดปุ่มสีเหลือง (วงกลมสีแดง) แล้ว ถาดใส่ SIM CARD จะเด้งออกมาใส่ SIM และเสียบกลับเข้า ไปตามเดิม

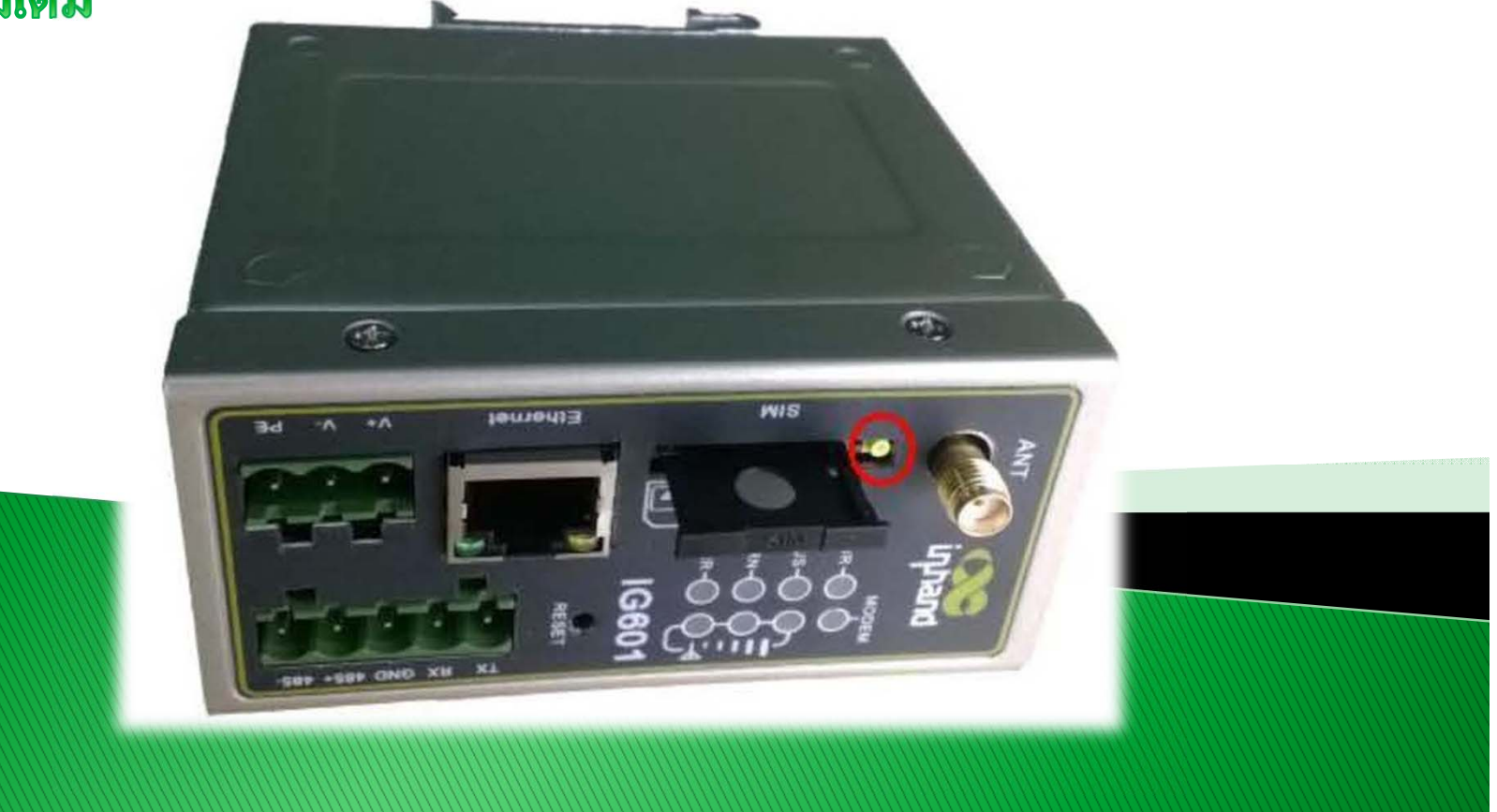

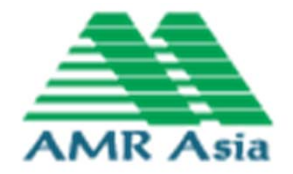

Power Supply 12-24 VDC จะต้องเข้าสายให้ถูกต้องตาม ภาพ เพื่อไม่ให้อุปกรณ์เสียหาย
จะต้องต่อสาย Antenna ทุกครั้ง

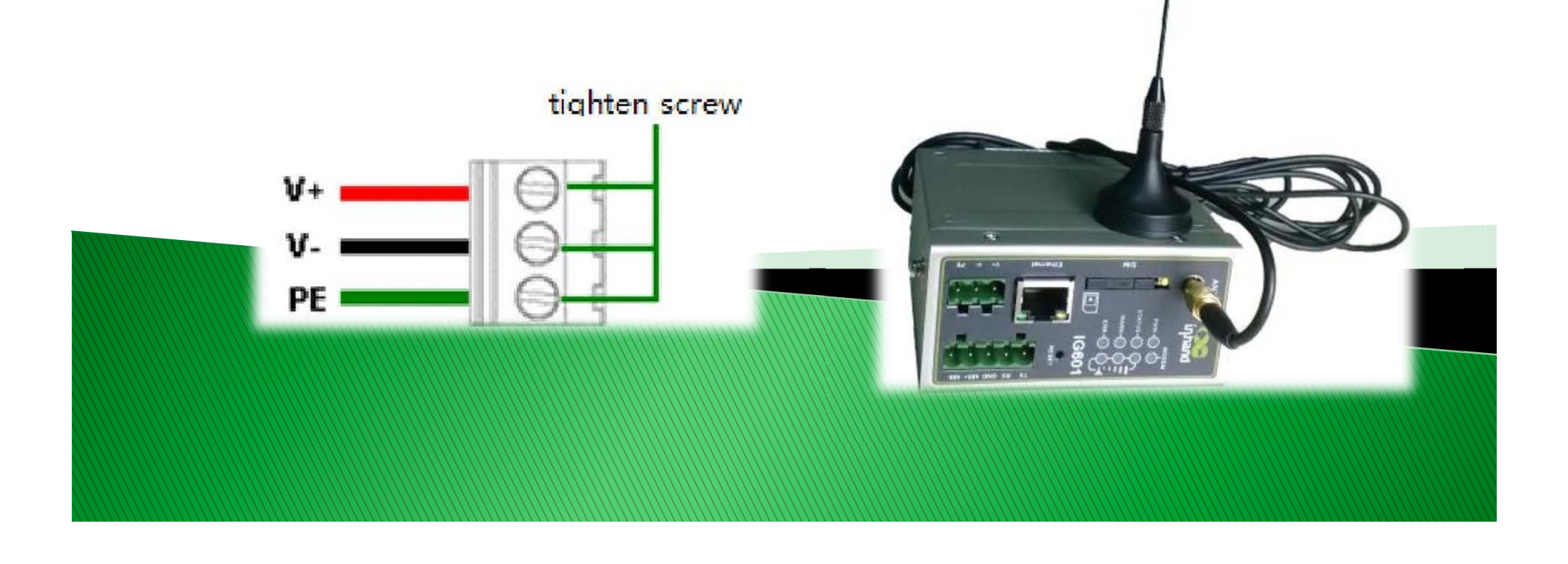

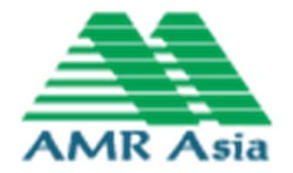

### Port Ethernet ใช้ในการ Configuration และเชื่อมต่อกับ

Gateway

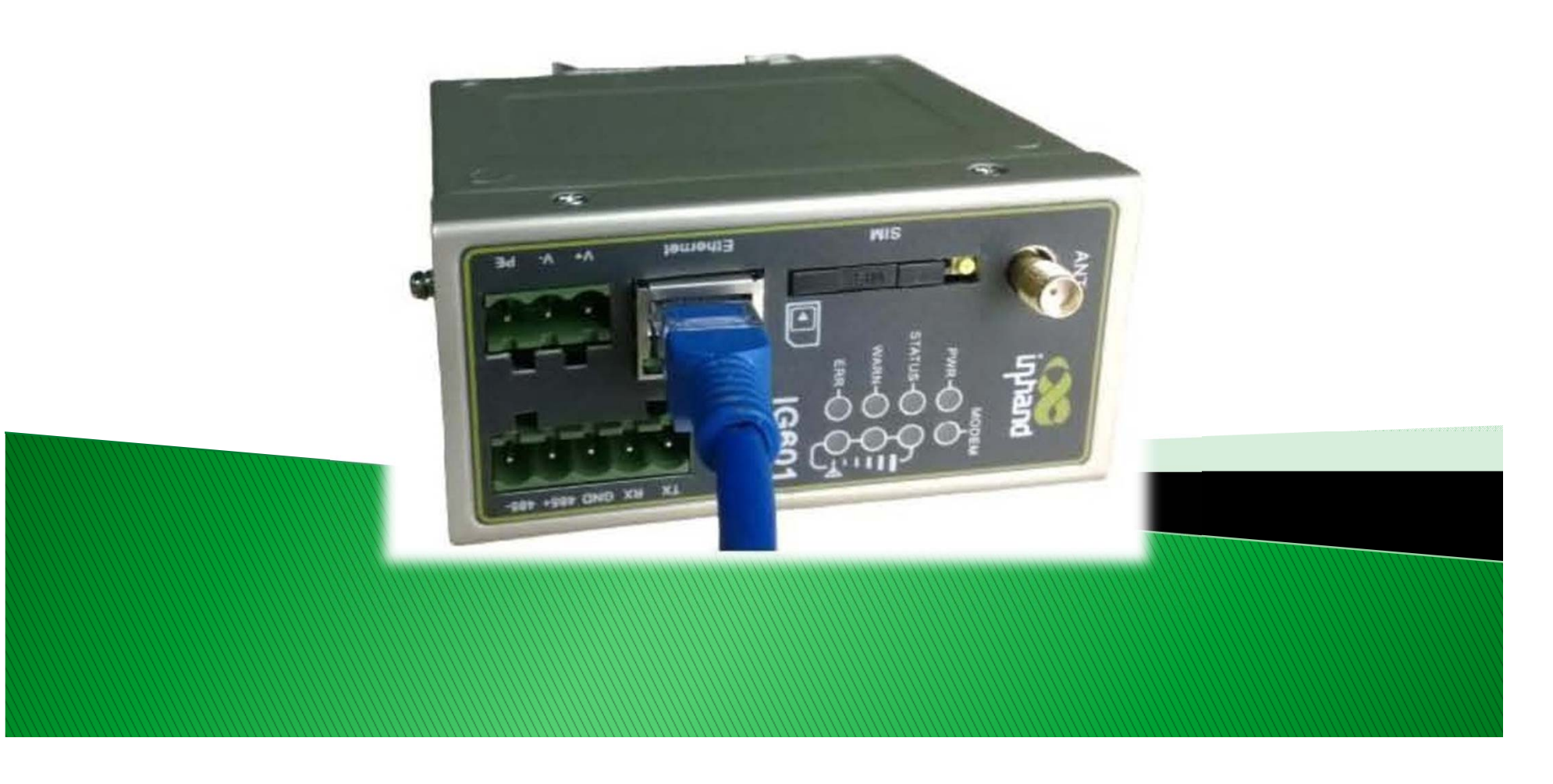

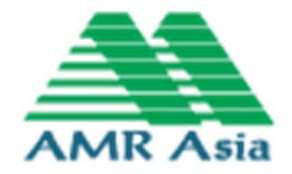

การ Configuration Modem InHand

- 1. Login เข้าที่ Web <u>http://192.168.2.1</u>
  - Username : adm

Password : 123456 (ค่าที่ Login นี้จะเป็นค่าเดิมจากโรงงานผู้ผลิต)

| InGatewa | y Login |  |
|----------|---------|--|
| Username | adm     |  |
| Password | •••••   |  |
|          | Login   |  |
|          |         |  |

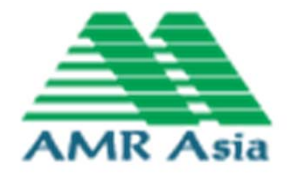

### 2. Dialup Setting

### เข้าไปที่ Network แล้วเลือกที่ Dialup และตั้งค่าตามภาพด้านล่าง จากนั้นกด Apply

|                       |               |               |     |        |  | orditate |
|-----------------------|---------------|---------------|-----|--------|--|----------|
|                       |               |               |     | Dialup |  |          |
| nable                 | ~             |               |     |        |  |          |
| ime schedule          | ALL V Sche    | dule Manager  | ent |        |  |          |
| HARED                 |               |               |     |        |  |          |
| etwork Provider (ISP) | Custom        | Custom Vanage |     |        |  |          |
| PN                    | DWR           |               |     |        |  |          |
| ccess Number          | *99***1#      |               |     |        |  |          |
| sername               |               |               |     |        |  |          |
| assword               |               |               |     |        |  |          |
| etwork Select Type    | Auto 🗸        |               |     |        |  |          |
| and                   | ALL           |               |     | ~      |  |          |
| tatic IP              |               |               |     |        |  |          |
| onnection Mode        | Always Online | ~             |     |        |  |          |
| edial Interval        | 30 S          | econds        |     |        |  |          |
| how Advanced Options  |               |               |     |        |  |          |
| how Advanced Options  |               | cconds        |     |        |  |          |

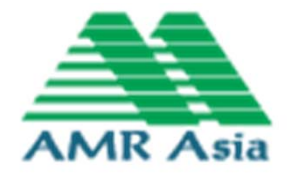

### 3. LAN Setting

### เข้าไปที่ Network แล้วเลือกที่ LAN เข้าไปตั้งค่าที่ IP Address และ Netmask ตามภาพด้านล่าง และเข้า Web http://192.168.1.2

| System      | Network | Services     | Firewall               | QoS    | VPN | Tools | Status |
|-------------|---------|--------------|------------------------|--------|-----|-------|--------|
|             |         |              |                        |        | LAN |       |        |
| MAC Address |         | 00:18:05:07: | 1C <mark>:</mark> B9 D | efault |     |       |        |
| IP Address  |         | 192.168.1.2  |                        |        |     |       |        |
| Netmask     |         | 255.255.255. | 0                      |        |     |       |        |
| MTU         |         | Default 🗸 1  | 500                    |        |     |       |        |
| AN Mode     |         | Auto Negotia | ation 👻                |        |     |       |        |

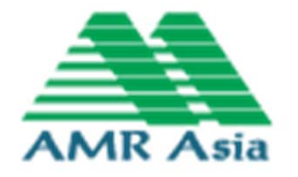

### 4. DHCP Setting เลือกไปที่ Service แล้วเลือกที่ DHCP Service จะขึ้นหน้าจอตามภาพ ด้านล่างและทำการกดเครื่องหมายถูกที่ Enable DHCP ออก จากนั้น กด Apply

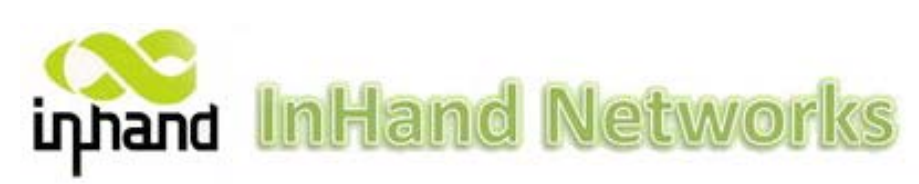

|             |        |  | DHCP Servic | e |  |
|-------------|--------|--|-------------|---|--|
| Enable DHCP |        |  |             |   |  |
| Apply       | Cancel |  |             |   |  |
|             |        |  |             |   |  |
|             |        |  |             |   |  |
|             |        |  |             |   |  |

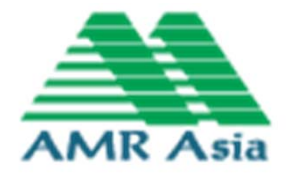

#### **5. Port Mapping Setting**

เลือกไปที่ Service แล้วเลือกที่ DHCP Service จะขึ้นหน้าจอตามภาพ ด้านล่างและทำการใส่ค่า Parameter ตามภาพด้านล่างและเลือก Proto เป็น TCP&UTP จากนั้นกด Apply

### inhand InHand Networks

|         |       |     |           |              |                  | Port             | Mapping | 1           |         |
|---------|-------|-----|-----------|--------------|------------------|------------------|---------|-------------|---------|
| nable P | Proto |     | Source    | Service Port | Internal Address | Internal<br>Port | Log     | Description |         |
| Yes T   | CP    |     | 0.0.0/0   | 21           | 192.168.1.3      | 21               | Yes     | FTP         |         |
| Yes T   | CP    |     | 0.0.0.0/0 | 123          | 192.168.1.3      | 123              | Yes     | SNTP        |         |
| Yes T   | CP    |     | 0.0.0.0/0 | 502          | 192.168.1.3      | 502              | Yes     | MODBUS TCP  |         |
| Yes T   | CP    |     | 0.0.0/0   | 1596         | 192.168.1.3      | 1596             | Yes     | SIXNET      | ê 🕀 🔂 🗙 |
| •       | TCP   | ~   | 0.0.0/0   | 8080         |                  | 8080             |         |             |         |
|         |       |     |           |              |                  |                  |         |             | Add     |
|         |       |     |           |              |                  |                  |         |             |         |
|         | Apply | Can | cel       |              |                  |                  |         |             |         |

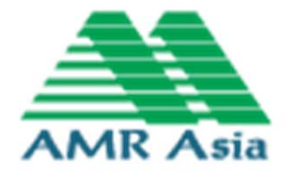

#### 6. Basic Setup Setting

### เลือกไปที่ System แล้วเลือกที่ Basic Setup จะขึ้นหน้าจอตามภาพ ด้านล่างและทำการใส่ชื่อสถานีที่ Hostname จากนั้นกด Apply

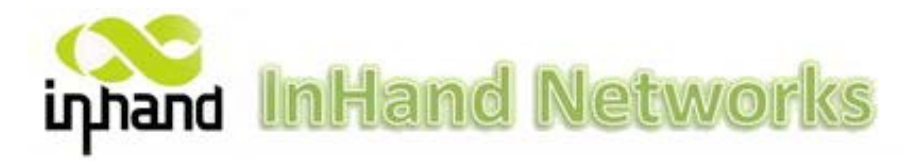

| anguage   |        | English w   |            |  |  |
|-----------|--------|-------------|------------|--|--|
| ostname   |        | InGateway_s | amutprakan |  |  |
| Apply     | Cancel |             |            |  |  |
| / spipity | ouncer |             |            |  |  |

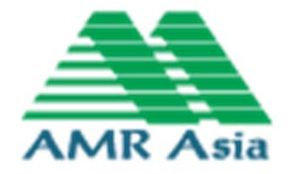

#### การ Configuration Modem InHand

### 7. Site Name รายชื่อสถานีที่ใส่ในช่อง Hostname

- 1. HADSALOA
- 2. TUBGRIT
- 3. SAPANDECHA
- 4. UTHAITHANEE
- 5. MANOROM
- 6. WATSONGSAWEI
- 7. WATCHOKCHAN
- 8. BANYANGMANEE

- 9. BANBANGPEE
- 10. SAPANPREEDEE
- 11. ANGTHONG
- 12. BANPOM
- 13. BANTAYTHONG
- 14. SAPANPUT
- 15. SAMUTPRAKAN

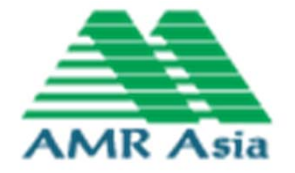

เครื่องวัดระดับน้ำแบบ Radar VAGA Puls 61

คุณลักษณะของเครื่อง VAGA Puls 61

**EGA** 

64.8

LT153

%

OK

- แรงดันไฟฟ้า 9.6 35 VDC
- ระยะในการวัด 35 เมตร
- 4 20 mA.
- Plastic housing IP 66

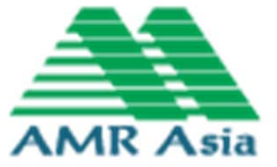

### เครื่องวัดระดับน้ำแบบ Radar VAGA Puls 61

### การเชื่อมต่อสายสัญญาณของเครื่อง VAGA Puls 61

- ขั้วต่อสาย ไฟ VDC และสายสัญญาณ 4-20 mA. 1.
- ขั้วต่อ Display 2.
- ขั้วต่อ Display ภายนอก 3.
- ขั้วต่อ Ground 4.

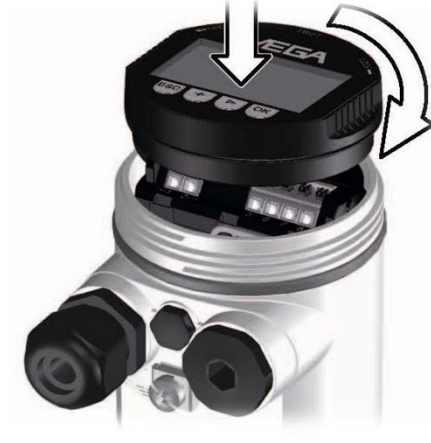

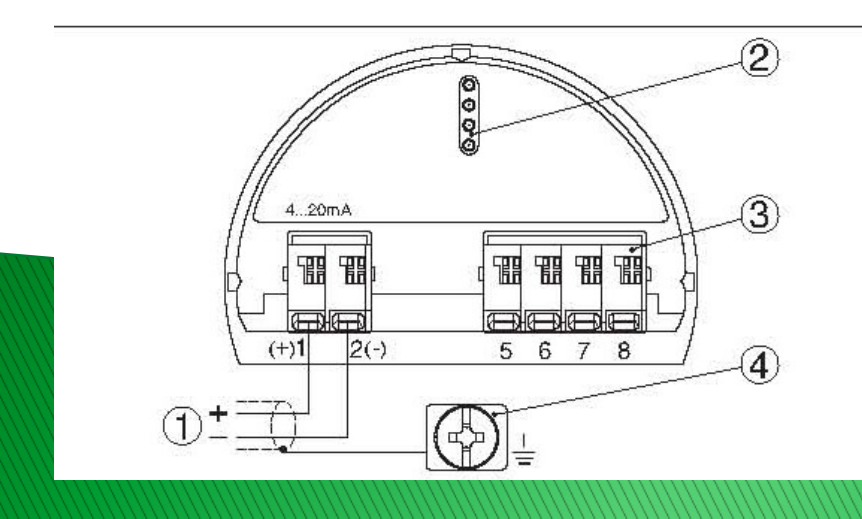

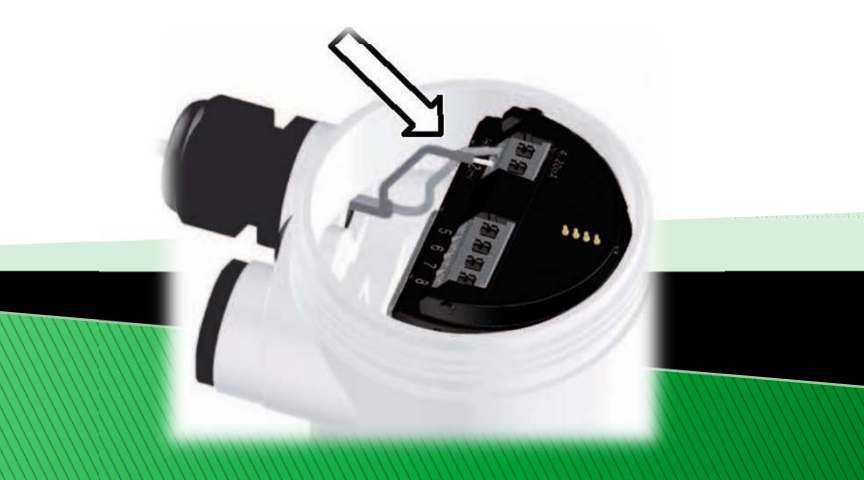

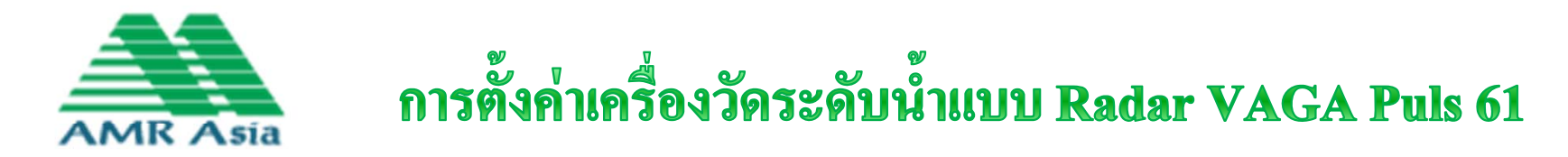

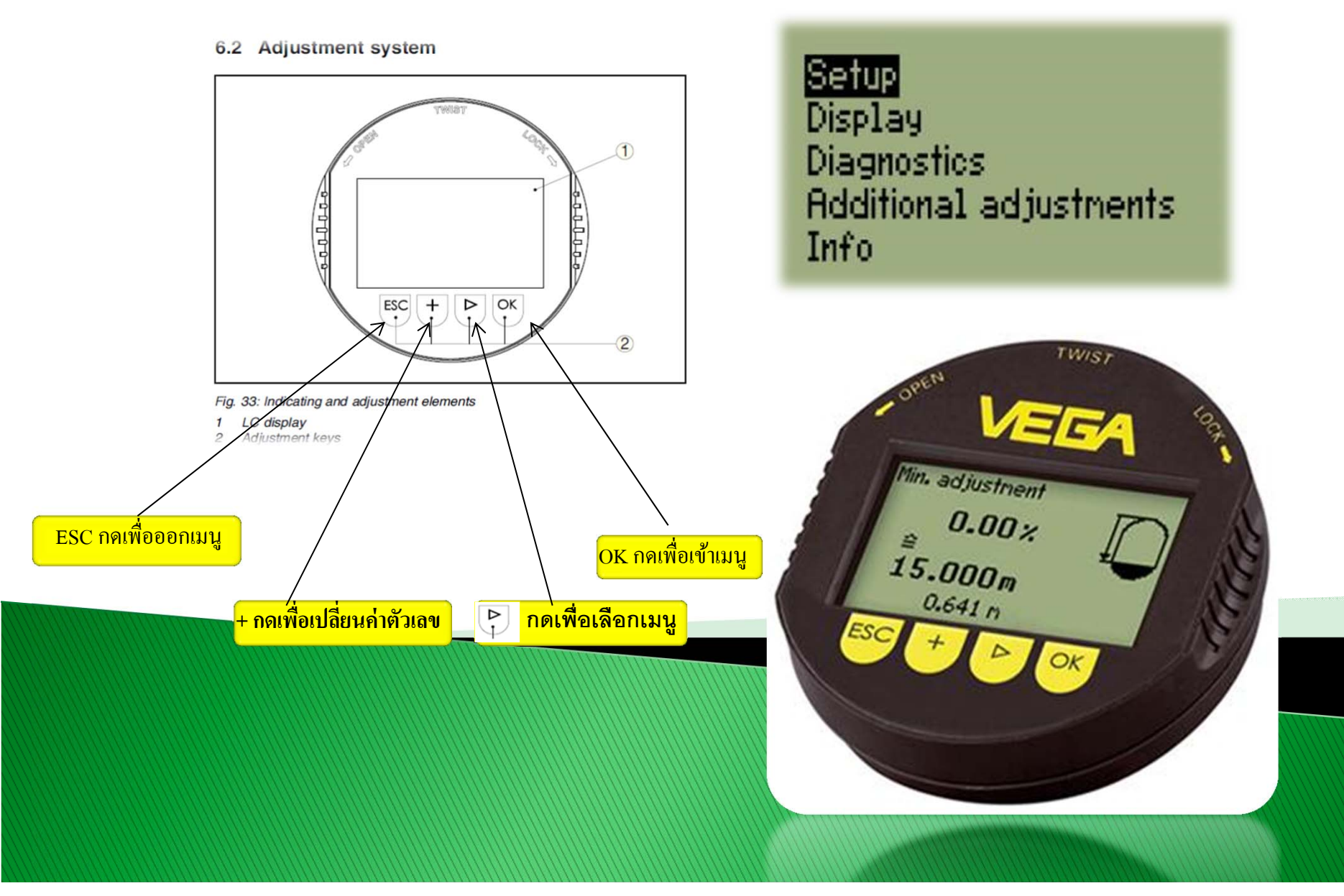

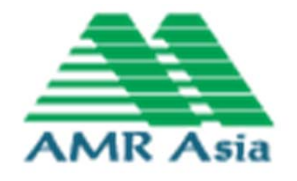

1.1 เข้าสู่เมนู measurement loop name เพื่อ ตั้งชื่อ sensor

 1.2 Medium เลือก Liquid หรือ Solids Note : เลือกชนิดของของเหลวว่าเป็น ชนิดไหน เลือกชนิดของวัตถุถ้าเป็น ของแข็งว่าเป็น ผง หรือเป็นก้อน 1ถึง10 mm หรือมากกว่า 10 mm

- 1.3 เข้าเมนู application
- เพื่อเลือกapplicationให้เหมาะกับงาน
- 1.4เข้าเมนู vessel type
- เพื่อเลือกลักษณะtank
- 1.5เข้าเมนู vessel height/me.range
- เพื่อเลือกความสูง tank

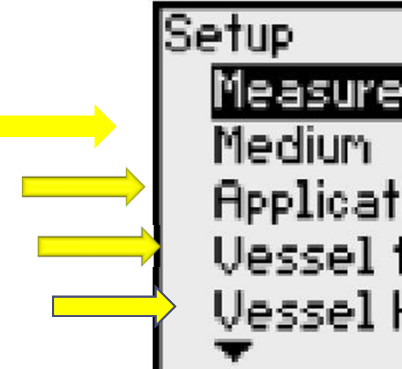

Measurement loop name Medium Application Vessel type Vessel height/Me. range

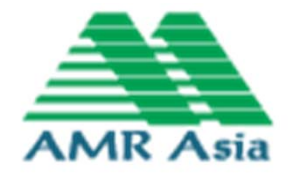

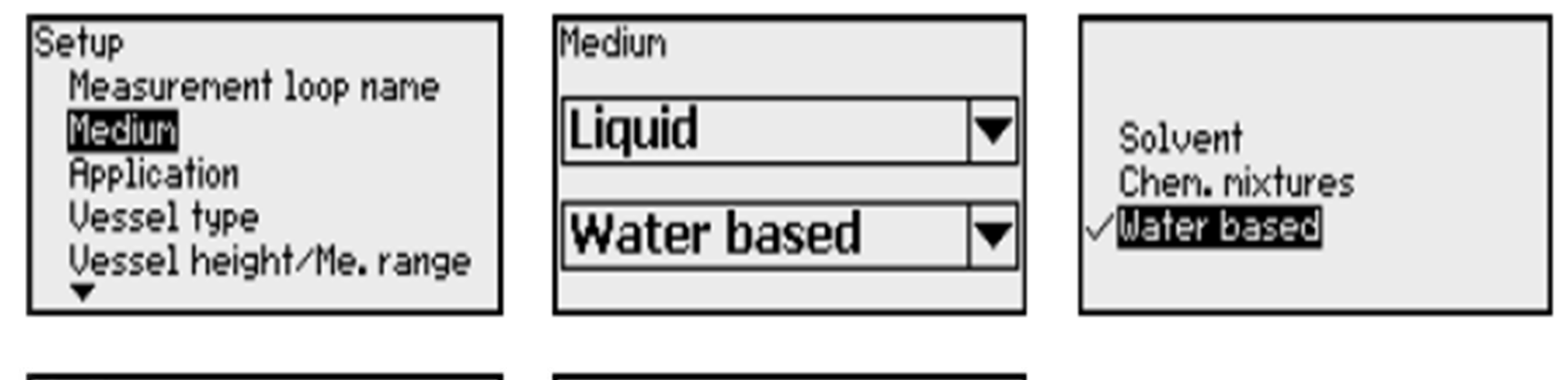

| Medium          |   |
|-----------------|---|
| Solid           | ▼ |
| Ballast/pebbles | ▼ |
|                 |   |

Powder/dust Granular/pellets /<mark>Ballast/pebbles</mark>

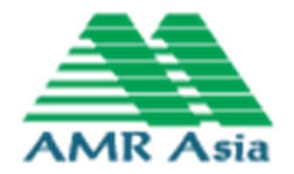

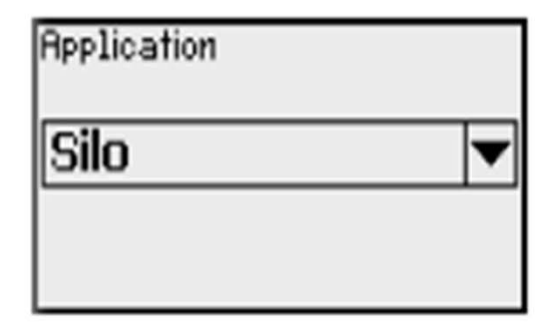

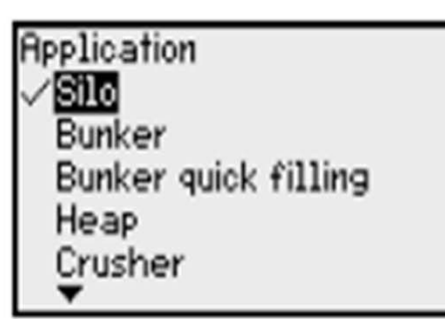

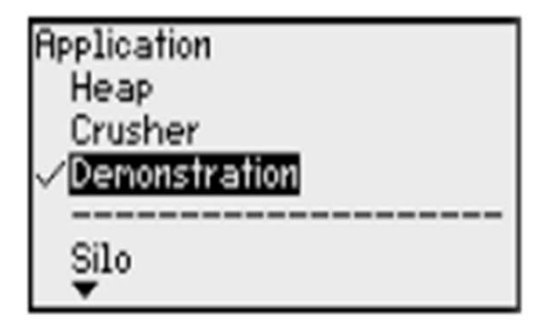

Setup Medium Application Vessel type Vessel height/Me.range Max. adjustment

-

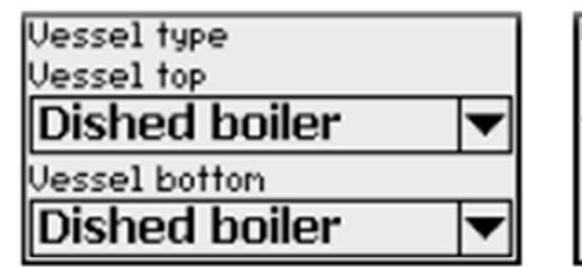

Vessel botton

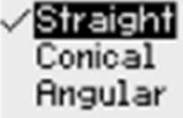

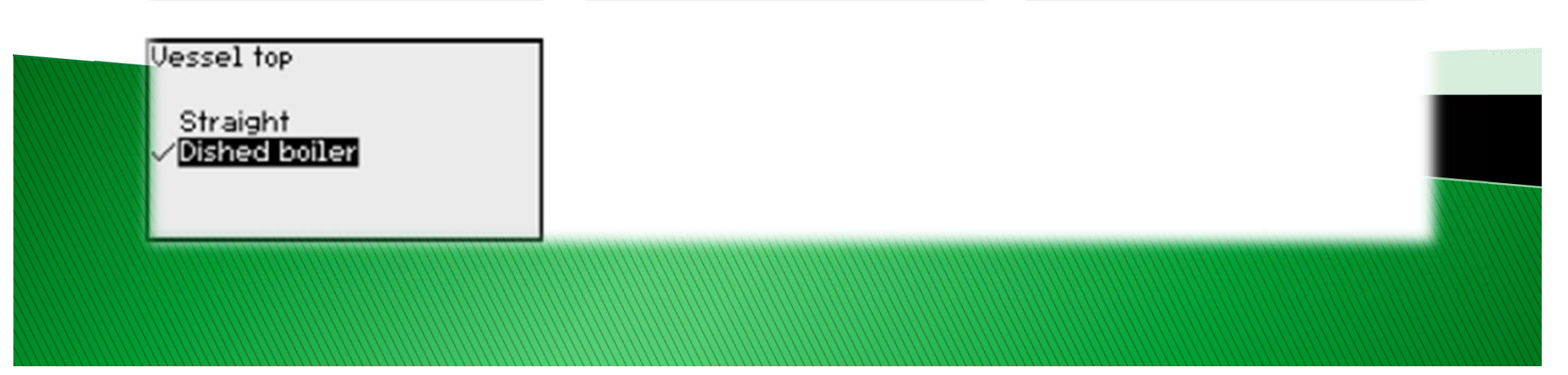

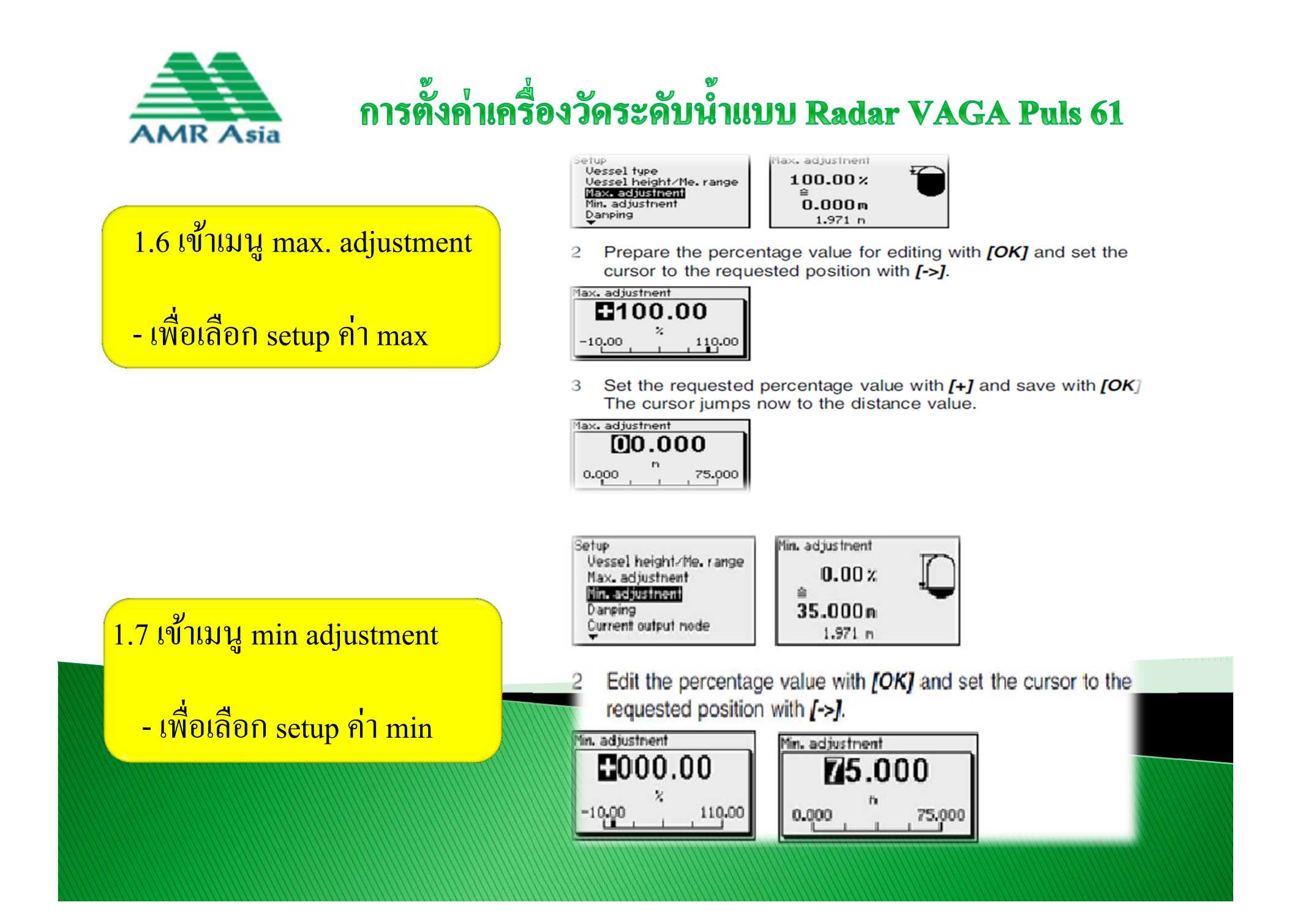

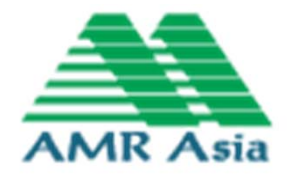

| 2.เมนู display                  |                                                                          |                                                                         |                     |
|---------------------------------|--------------------------------------------------------------------------|-------------------------------------------------------------------------|---------------------|
| 2.1เข้าเมนู language            | Setup<br>Display<br>Diagnostics                                          | Display<br>Language<br>Displayed value<br>Scaling variable              | Language<br>English |
| - เพื่อเลือกภาษา                | Additional adjustments<br>Info                                           | Scaling<br>Backlight                                                    |                     |
| 2.2เข้าเมนู Displayed value     | Language<br>Deutsch<br>✓ <b>English</b><br>Français                      | Language<br>Deutsch<br>V <b>anglish</b><br>Français                     |                     |
| - เพื่อเลือกค่าแสดงผลบน display | Español<br>Pycokuu<br>T                                                  | Español<br>Pycckuu<br>V                                                 |                     |
| 2.3 Scaling variable            |                                                                          |                                                                         |                     |
| - เพื่อเลือกค่า scaling         |                                                                          | Display                                                                 | Backlight           |
| 2.4 เข้าเมนู scaling            | Setup<br><b>Display</b><br>Diagnostics<br>Additional adjustments<br>Info | Language<br>Displayed value<br>Scaling variable<br>Scaling<br>Backlight | Switched off        |
| - เพื่อเลือกsetup scaling       |                                                                          |                                                                         |                     |
| 2.5 เข้าเมนู Backlight          |                                                                          |                                                                         |                     |
| - เพื่อเลือกไฟบนDisplay         |                                                                          |                                                                         |                     |
|                                 |                                                                          |                                                                         |                     |

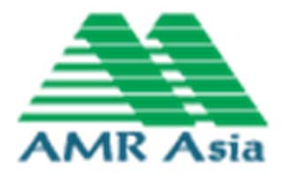

#### 3.เข้าเมนู กดปุ่ม Diagnostics

3.2 Peak values(Distance) ค่าที่
sensor วัดได้ ใกล้สุด ,ไกลสุด
3.3 Electronic temperature ( ค่า
อุณหภูมิ Electronic ที่ได้รับ ต่ำสุด
สูงสุด
3.4 Meas.reliability (dB) ค่า Echo

3.4 Meas.reliability (dB) ที่ i Ech ที่วัดได้

#### Diagnosis/Peak value

Min. and max. measured values are saved in the sensor. The values are displayed in the menu item "*Peak values*".

|                        | Diagnostics             | Peak values (Distance) |
|------------------------|-------------------------|------------------------|
| Setup                  | Device status           | Min.                   |
| Display                | Peak values (Distance)  | 0 108 m                |
| Diagnostics            | Electronics temperature | May                    |
| Hoditional adjustments | Cinulation              | 10.011 m               |
| 1010                   |                         | 12.911 III             |

Diagnosis/Measurement reliability

When non-contact level sensors are used, the measurement can be influenced by the respective process conditions. In this menu item, the measurement reliability of the level echo is displayed as dB value. The measurement reliability equals signal strength minus noise. The higher the value, the more reliable the measurement. With a functioning measurement, the values are > 10 dB.

| Setup<br>Display<br><mark>Diagnostics</mark><br>Additional adjustments |  |
|------------------------------------------------------------------------|--|
| Info                                                                   |  |

Diagnostics Peak values (Distance) Electronics temperature Meas, reliability Simulation Curve indication Meas. reliability

15 dB

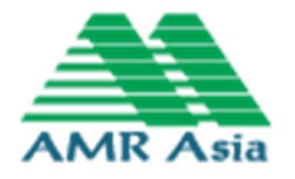

3.เข้าเมนู กดปุ่ม Diagnostics

3.ลือกเมนู Curve indication

3.2เข้าเมนู Echo curve เพื่อ ดูสัญาณ Setup Display **Display** Additional adjustments Info Diagnostics Meas. reliability Sinulation Curve indication Echo curve nemory Curve indication

Echo curve False signal suppression

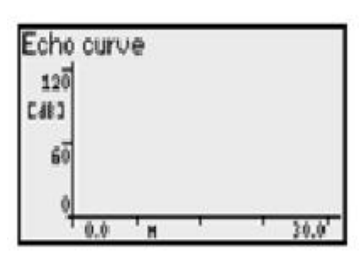

The "False signal suppression" displays the saved false echoes (see menu "Additional settings") of the empty vessel with signal strength in "dB" over the measuring range.

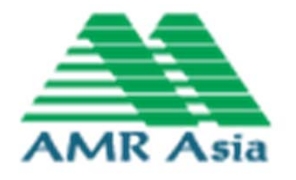

4. เข้าเมนู Additional Adjustments

#### เลือกเมนู Reset

- Factory Setting ค่าเดิมโรงงาน
  - เลือกเมนู Copy Sensor Settings
    - Copy from Sensor
    - Copy to Sensor

Additional adjustments PIN Date/Time Reset HART operation mode Copy sensor settings

Reset

Select reset?

Reset

Factory settings Basic settings Setup False signal suppression Peak val. measurement

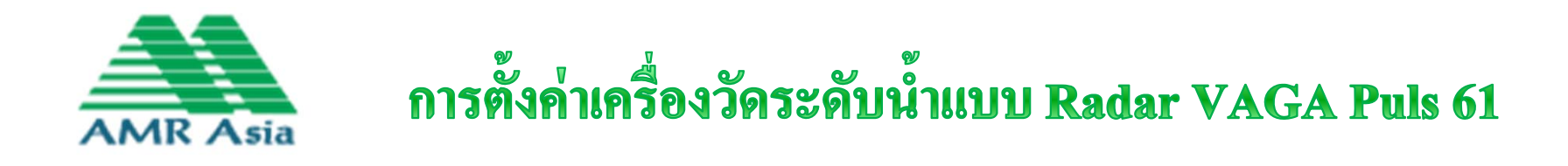

5. เมนู Info เป็นเมนูแสดง ID/version ของตัว sensor

In this menu item, the FF Device ID of the instrument will be displayed:

Setup Display Diagnostics Additional adjustments Info Info Device name Instrument version Date of manufacture Device ID Instrument features Device ID 56474B0BFD 99999999 Sensor tag(PD\_TAG) FIELD DEVICE 99999999

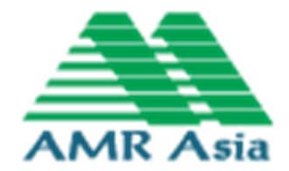

# จบการนำเสนอ

# **THANK YOU**

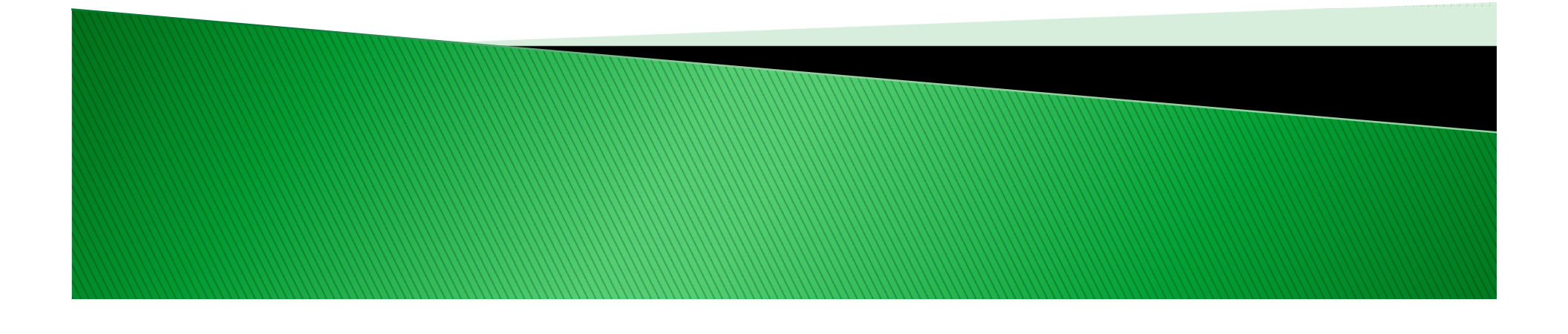